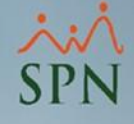

## Reportes de Horas Trabajadas (RHT).

## Instructivo.

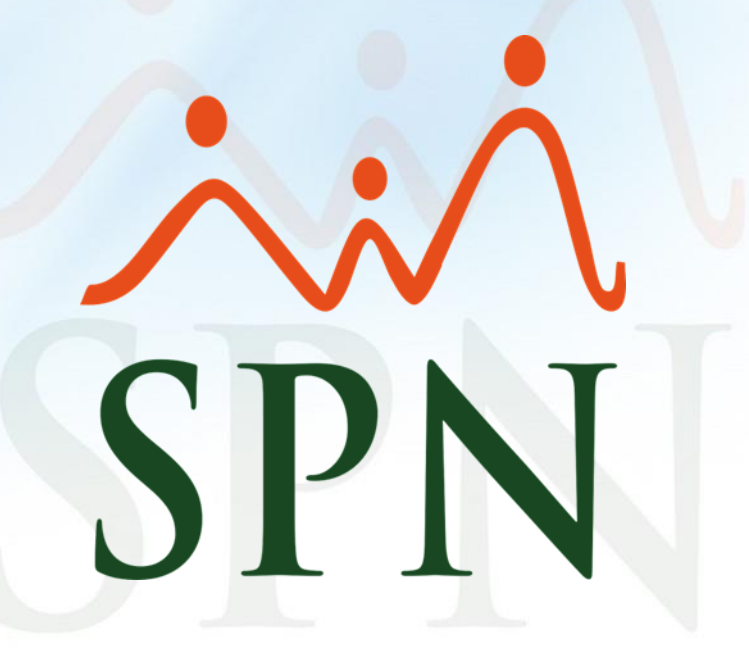

## Índice.

| 1. Objetivo                                                                                      | 3.  |
|--------------------------------------------------------------------------------------------------|-----|
| 2. Pantalla de Reportes de Horas Trabajadas                                                      | 5.  |
| 2.1. Reporte de horas trabajadas por grupos de trabajo                                           | 8.  |
| 2.2. Reporte de las horas pagadas agrupado por facilidad                                         | 10. |
| 2.3. Otros reportes desde esta pantalla                                                          | 12. |
| 3. Reportes de las horas trabajadas desde Consulta de Nómina                                     | 21. |
| 3.1. Opción A: Reporte de horas trabajadas                                                       | 24. |
| 3.1.2. Otros reportes desde la Pantalla de la Opción A                                           | 25. |
| 3.2. Opción B: Reporte Nómina por Hora (Personalizado)                                           | 41. |
| 4. Otros reportes desde la opción "Imprimir" desde la Consulta de Nóminas                        | 42. |
| 5. Reportes de las horas trabajadas desde Transacciones Nominales: Ingresos pagados              | 45. |
| 6. Reportes de las horas trabajadas desde la pantalla de: Reporte Especial Acumulado de Ingresos | 52. |
| 7. Reportes desde la pantalla de Control de Horas Extras                                         | 57. |
| 8. Consulta de horas trabajadas                                                                  | 62. |
| 9. Horas trabajadas desde otras opciones                                                         | 67. |

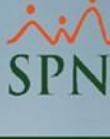

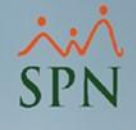

## 1. Objetivo.

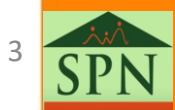

### 1. Objetivo.

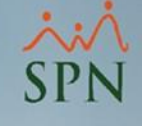

 Dar a conocer a nuestros clientes los diversos "reportes de horas trabajadas" que existen en SPN, y mostrar desde dónde se pueden generar para imprimirlo o bien sea para exportarlo a Excel, desde el "Módulo de Nóminas". De igual forma, exponer otras vías para obtener las horas trabajadas de los colaboradores: a través de, las tablas dinámicas y Business Intelligence; e incluso conocer cómo se pueden obtener las horas trabajadas de un empleado en específico.

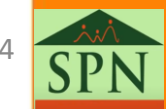

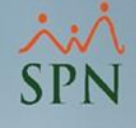

## 2. Pantalla de Reportes de Horas Trabajadas.

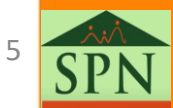

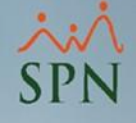

### 2. Pantalla de Reportes de Horas Trabajadas. (1)

Desde el "Módulo de Nóminas", nos dirigimos al menú de "Transacciones" luego, al submenú de "Horas Trabajadas" y finalmente, a la opción de "**Reportes de Horas Trabajadas**". De igual forma, se puede ir desde el menú de "Consultas" y luego a la opción de "**Reportes de Horas Trabajadas**". Es importante aclarar que, en lo adelante, no solo las horas extras se puede visualizar en los reportes, de igual forma, las **horas normales** se podrán consultar.

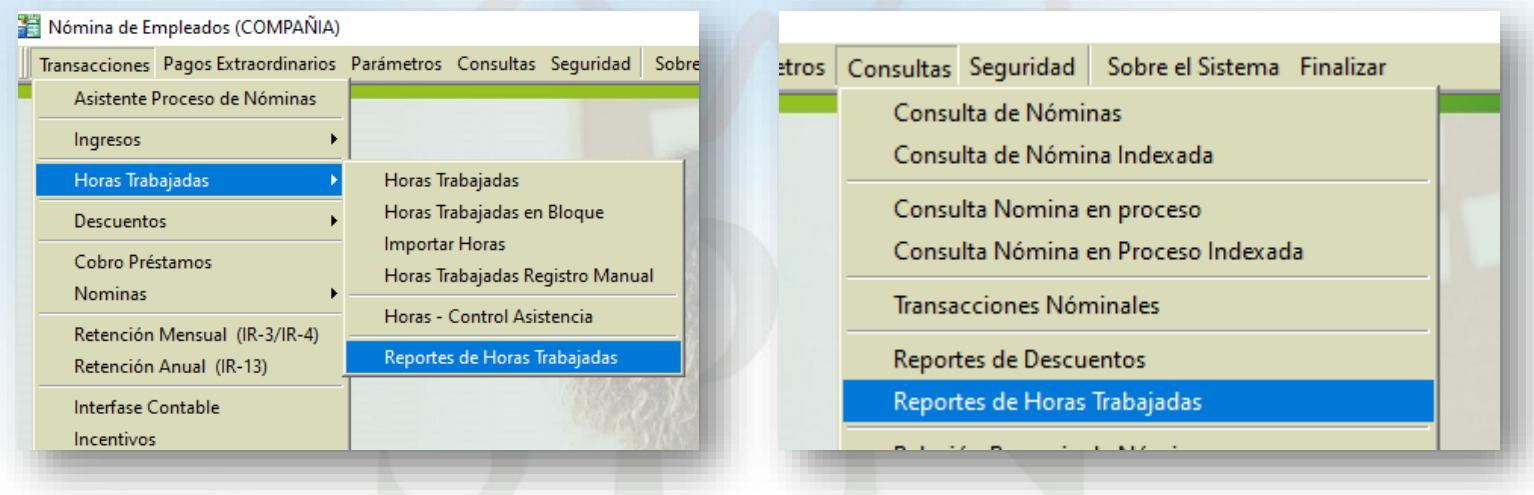

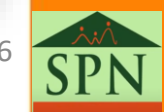

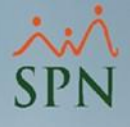

### 2. Pantalla de Reportes de las Horas Trabajadas. (2)

Luego de haber seguido las instrucciones que anteriormente se describieron se abrirá la siguiente pantalla, desde donde podemos consultar diferentes reportes de horas trabajadas, acorde a los filtros que se seleccionen.

| 📱 Reporte de Horas Trabajadas 🛛 🗖 💌                                                                       |                                                                                                    |  |  |  |  |  |  |  |
|----------------------------------------------------------------------------------------------------|----------------------------------------------------------------------------------------------------|--|--|--|--|--|--|--|
| 🚔 Imprimir 🛛 🔖 Limpiar Pantalla 🛛 🚯 Einalizar                                                             |                                                                                                    |  |  |  |  |  |  |  |
| ✓ Por Fecha           Fecha Desde         01/07/2021           ▼         Fecha Hasta           15/07/2021 |                                                                                                    |  |  |  |  |  |  |  |
| Tipo de Hora :                                                                                            | <b>_</b>                                                                                                    |  |  |  |  |  |  |  |
| Tipo de Nómina :                                                                                          | <b>•</b>                                                                                                    |  |  |  |  |  |  |  |
| Facilidad :                                                                                               | <b>•</b>                                                                                                    |  |  |  |  |  |  |  |
| Grupo Empleado :                                                                                          | <b>•</b>                                                                                                    |  |  |  |  |  |  |  |
| Supervisor :                                                                                              | <b>•</b>                                                                                                    |  |  |  |  |  |  |  |
| Turno :                                                                                                   | <b>•</b>                                                                                                    |  |  |  |  |  |  |  |
| Unidad Organizacional :                                                                                   | <b>•</b>                                                                                                    |  |  |  |  |  |  |  |
| Estatus de Pago :                                                                                         | O Pendientes O Pagadas 📀 Todas                                                                                                    |  |  |  |  |  |  |  |
| Agrupado Por<br>© Grupo de Trabajo<br>© Departamento                                                      | Ordenado Por       Formato         Image: Construction of the second second |  |  |  |  |  |  |  |
| Referencia:                                                                                               | 🔽 Empleados Activos                                                                                                    |  |  |  |  |  |  |  |

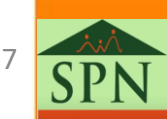

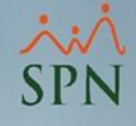

# 2.1. Reporte de las horas trabajadas por grupos de trabajo. (1)

• A continuación, se muestra el reporte de horas trabajadas con los filtros que se mostraron en la pantalla anterior.

| Rep<br>Desc | orte de Horas Trabajada<br>le : 01/07/2021 Hasta : 15/07 | Fecha:<br>Hora:<br>Página:                                                   | 20/07/2021<br>09:54:53 a.m.<br>1 / 2   |                       |                           |                             |          |
|-------------|----------------------------------------------------------|------------------------------------------------------------------------------|----------------------------------------|-----------------------|---------------------------|-----------------------------|----------|
| Emple       | eado                                                     | Tipo de Hora                                                                 | Fecha                                  | Cantidad              | Valor Hora                | Monto                       | Tota     |
| Grup        | o:4508 GRUPO 19                                          |                                                                              |                                        | 20.00                 |                           |                             | 1,550.83 |
| 142         | MIKAELA SANTAMARIA PERALTA                               | 3 - EXTRAS DIURNAS 35%<br>4 - HORAS DIURNAS 100%<br>5 - RECARGO NOCTURNO 15% | 01/07/2021<br>01/07/2021<br>01/07/2021 | 2.00<br>3.00<br>15.00 | 191.20<br>283.26<br>21.24 | 382.40<br>849.77<br>318.66  | 1,550.83 |
| G rup       | o: 4527 GRUPO 33                                         |                                                                              |                                        | 24.00                 |                           |                             | 1,114.67 |
| 161         | KHUSHI DOMINGUEZ PERALTA                                 | 3 - EXTRAS DIURNAS 35%<br>4 - HORAS DIURNAS 100%<br>5 - RECARGO NOCTURNO 15% | 01/07/2021<br>01/07/2021<br>01/07/2021 | 1.00<br>2.00<br>21.00 | 177.04<br>262.28<br>19.67 | 177.04<br>524.55<br>413.08  | 1,114.67 |
| G rup       | o: 4706 GRUPO 44                                         |                                                                              |                                        | 27.00                 |                           |                             | 4,818.56 |
| 198         | MARGARET ORTIZ PERALTA                                   | 3 - EXTRAS DIURNAS 35%<br>4 - HORAS DIURNAS 100%<br>5 - RECARGO NOCTURNO 15% | 01/07/2021<br>01/07/2021<br>01/07/2021 | 3.00<br>22.00<br>2.00 | 134.54<br>199.32<br>14.95 | 403.62<br>4,385.04<br>29.90 | 4,818.56 |
| Grup        | o:4901 GRUPO46                                           |                                                                              |                                        | 12.00                 |                           |                             | 1,245.37 |
| 80          | DYLAN CALVO PERALTA                                      | 3 - EXTRAS DIURNAS 35%<br>4 - HORAS DIURNAS 100%<br>5 - RECARGO NOCTURNO 15% | 01/07/2021<br>01/07/2021<br>01/07/2021 | 4.00<br>2.00<br>6.00  | 163.23<br>241.82<br>18.14 | 652.91<br>483.64<br>108.82  | 1,245.37 |
|             |                                                          | Total General                                                                |                                        | 83.00                 |                           |                             | 8,729.43 |

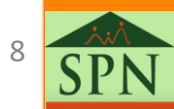

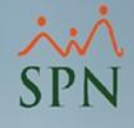

# 2.1. Reporte de las horas trabajadas por grupos de trabajo. (2)

 Al final del reporte, se muestra un resumen de los montos totales, tanto de la cantidad como, del valor total de las horas.

#### COMPAÑIA

Empleado

| Reporte de Horas Trabajadas por Grupos de Trabajo |         | 20/07/2021    |
|---------------------------------------------------|---------|---------------|
| Reporte de noras masajadas por orapos de masajo   | Hora:   | 09:54:53 a.m. |
| Desde : 01/07/2021 Hasta : 15/07/2021             | Página: | 2/2           |

Fecha

Cantidad Valor Hora

Monto

Total

Tino de Hora

| Totales po           | Totales por Tipo de Hora |          |  |  |  |  |  |
|----------------------|--------------------------|----------|--|--|--|--|--|
| Tipo de Hora         | Cantidad                 | Monto    |  |  |  |  |  |
| EXTRAS DIURNAS 35%   |                          | 1,615.97 |  |  |  |  |  |
| HORAS DIURNAS 100%   | 29.00                    | 6,243.00 |  |  |  |  |  |
| RECARGO NOCTURNO 15% | 44.00                    | 870.46   |  |  |  |  |  |
|                      | 83.00                    | 8,729.43 |  |  |  |  |  |

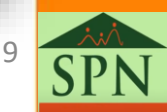

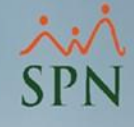

# 2.2. Reporte de las horas pagadas agrupado por facilidad. (1)

#### • Filtro:

 Si se desean generar otros reportes con otros filtros, se debe seleccionar en el apartado de "Estatus de Pago" la opción de Pagadas o Pendiente, de manera que, en la parte inferior saldrán tres nuevos filtros, que permiten agrupar por facilidad, traer un resumen por facilidad e incluir las horas de ausentismos.

Es importante resaltar que, las horas "**Pagadas**" son aquellas que ya fueron registradas y procesadas en nóminas, a su vez, que dichas nóminas hayan sido posteadas. Mientras que las "**Pendientes**" son aquellas que únicamente han sido registradas.

| 📱 Reporte de Horas Trabajadas 🛛 🗖 🔳 💌                 |                                                                       |                             |  |  |  |  |  |
|-------------------------------------------------------|-----------------------------------------------------------------------|-----------------------------|--|--|--|--|--|
| 🞒 Imprimir 🛛 🔖 Limpiar Pantalla 🛛 🕼 <u>F</u> inalizar |                                                                       |                             |  |  |  |  |  |
| 🔽 Por Fecha                                           |                                                                       |                             |  |  |  |  |  |
| Fecha Desde 01/                                       | Fecha Desde         01/07/2021         Fecha Hasta         15/07/2021 |                             |  |  |  |  |  |
| Tipo de Hora :                                        |                                                                       | •                           |  |  |  |  |  |
| Tipo de Nómina :                                      |                                                                       | -                           |  |  |  |  |  |
| Facilidad :                                           |                                                                       | -                           |  |  |  |  |  |
| Grupo Empleado :                                      |                                                                       | -                           |  |  |  |  |  |
| Supervisor :                                          |                                                                       | -                           |  |  |  |  |  |
| Turno :                                               |                                                                       | •                           |  |  |  |  |  |
| Unidad Organizacional :                               |                                                                       | -                           |  |  |  |  |  |
| Estatus de Pago :                                     | C Pendientes 💽 Pagadas                                                | C Todas                     |  |  |  |  |  |
| Agrupado Por<br>Grupo de Trabajo<br>O Departamento    | Ordenado Por<br>Nombre de Empleado<br>Código de Empleado              | Formato<br>para<br>exportar |  |  |  |  |  |
| Referencia: 🔽 🔽 Empleados Activos                     |                                                                       |                             |  |  |  |  |  |
| Agrupado por Facilida                                 | 🧃 🔲 Resumido 📄 Incluir Hora:                                          | s Ausentismo                |  |  |  |  |  |

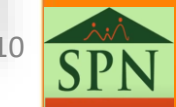

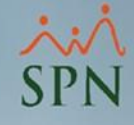

# 2.2. Reporte de las horas pagadas agrupado por facilidad. (2)

• Reporte:

| COMP/               | <b>NĨA</b>                                      |              |                          |                             |                          |                                |                            |                                  | DEFINITIVO                                             |
|---------------------|-------------------------------------------------|--------------|--------------------------|-----------------------------|--------------------------|--------------------------------|----------------------------|----------------------------------|--------------------------------------------------------|
| NOMINA E<br>REPORTE | DEL PERIODO QUE VA DESDE 01/07<br>HORAS PAGADAS | 7/2021 AL 15 | /07/2021                 |                             |                          |                                |                            |                                  | Fecha: 20/07/2021<br>Hora: 10:00:34 a.m<br>Página: 1/1 |
| CODIGO              | NOMBRE EMPLEADO                                 | DEPART.      | Extras<br>Diurnas<br>35% | Valor EXTRAS<br>DIURNAS 35% | HORAS<br>DIURNAS<br>100% | Valor HORAS<br>DIURNAS<br>100% | RECARGO<br>NOCTURNO<br>15% | Valor RECARGO<br>NOCTURNO<br>15% |                                                        |
| SUCUR               | 5AL 2                                           |              |                          |                             |                          |                                |                            |                                  |                                                        |
| DEPART              | AMENTO 6                                        |              |                          |                             |                          |                                |                            |                                  |                                                        |
| 198                 | MARGARET ORTIZ PERALTA                          | 4700         | 3.00                     | 403.62                      | 22.00                    | 4,385.04                       | 2.00                       | 29.90                            |                                                        |
| 80                  | DYLAN CALVO PERALTA                             | 4700         | 4.00                     | 652.91                      | 2.00                     | 483.64                         | 6.00                       | 108.82                           |                                                        |
| Sub total I         | Departamento:                                   | 2            | 7.00                     | 1,056.53                    | 24.00                    | 4,868.68                       | 8.00                       | 138.72                           |                                                        |
| DEPART              | AMENTO 7                                        |              |                          |                             |                          |                                |                            |                                  |                                                        |
| 142                 | MIKAELA SANTAMARIA PERALTA                      | 6002         | 2.00                     | 382.40                      | 3.00                     | 849.77                         | 15.00                      | 318.66                           |                                                        |
| 161                 | KHUSHI DOMINGUEZ PERALTA                        | 6002         | 1.00                     | 177.04                      | 2.00                     | 524.55                         | 21.00                      | 413.08                           |                                                        |
| Sub total           | Departamento:                                   | 2            | 3.00                     | 559.44                      | 5.00                     | 1,374.32                       | 36.00                      | 731.74                           |                                                        |
| Sub total F         | acilidad:                                       | 4            | 10.00                    | 1,615.97                    | 29.00                    | 6,243.00                       | 44.00                      | 870.46                           |                                                        |
| Total :             | 4                                               |              | 10.00                    | 1,615.97                    | 29.00                    | 6,243.00                       | 44.00                      | 870.46                           |                                                        |
| Total ca            | ntidad horas pagadas: 83.00                     |              | Total                    | monto horas                 | pagadas: 8               | ,729.43                        |                            | Total ca                         | ntidad horas ausencias: 0.00                           |

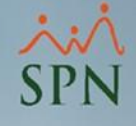

#### • Filtro:

A continuación, el reporte que se presenta en la siguiente presentación, se filtra por "fecha", con el estatus de pago "Todas", se agrupa por "Departamento"; y además, ordenado por nombre de empleado.

| 🛿 Reporte de Horas Trabajadas 🛛 🗖 🔳 💌                                      |                                                          |                             |  |  |  |  |  |  |
|----------------------------------------------------------------------------|----------------------------------------------------------|-----------------------------|--|--|--|--|--|--|
| 🞒 Imprimir 🛛 🔖 Limpiar Pantalla 🛛 🕼 Einalizar                              |                                                          |                             |  |  |  |  |  |  |
| ✓ Por Fecha       Fecha Desde       01/07/2021       ▼         Fecha Hasta |                                                          |                             |  |  |  |  |  |  |
| Tipo de Hora :                                                             |                                                          | •                           |  |  |  |  |  |  |
| Tipo de Nómina :                                                           |                                                          | •                           |  |  |  |  |  |  |
| Facilidad :                                                                |                                                          | -                           |  |  |  |  |  |  |
| Grupo Empleado :                                                           |                                                          | -                           |  |  |  |  |  |  |
| Supervisor :                                                               |                                                          | -                           |  |  |  |  |  |  |
| Turno :                                                                    |                                                          | -                           |  |  |  |  |  |  |
| Unidad Organizacional :                                                    |                                                          | •                           |  |  |  |  |  |  |
| Estatus de Pago :                                                          | C Pendientes C Pagadas                                   | Todas                       |  |  |  |  |  |  |
| Agrupado Por<br>C Grupo de Trabajo<br>Departamento                         | Ordenado Por<br>Nombre de Empleado<br>Código de Empleado | Formato<br>para<br>exportar |  |  |  |  |  |  |
| Referencia:                                                                | Final Empleados                                          | s Activos                   |  |  |  |  |  |  |

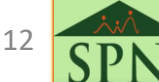

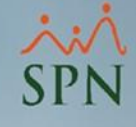

#### • Reporte:

#### COMPAÑIA

Reporte de Horas Trabajadas por Departamento

Desde : 01/07/2021 Hasta : 15/07/2021

Empleado Tipo de Hora Fecha Cantidad Valor Hora Monto Total DEPARTAMENTO 6 80 DYLAN CALVO PERALTA 3 - EXTRAS DIURNAS 35% 01/07/2021 4.00 163.23 652.91 4 - HORAS DIURNAS 100% 01/07/2021 2.00 241.82 483.64 5 - RECARGO NOCTURNO 15% 01/07/2021 18.14 108.82 6.00 1,245.37 MARGARET ORTIZ PERALTA 01/07/2021 134.54 403.62 198 3 - EXTRAS DIURNAS 35% 3.00 4 - HORAS DIURNAS 100% 01/07/2021 22.00 199.32 4,385.04 5 - RECARGO NOCTURNO 15% 01/07/2021 2.00 14.95 29.90 4,818.56 Total : DEPARTAMENTO 6 39.00 6,063.93 **DEPARTAMENTO 7** 161 KHUSHI DOMINGUEZ PERALTA 3 - EXTRAS DIURNAS 35% 01/07/2021 1.00 177.04 177.04 4 - HORAS DIURNAS 100% 01/07/2021 2.00 262.28 524.55 5 - RECARGO NOCTURNO 15% 01/07/2021 21.00 19.67 413.08 1,114.67 01/07/2021 191.20 382.40 142 MIKAELA SANTAMARIA PERALTA 3 - EXTRAS DIURNAS 35% 2.00 01/07/2021 283.26 849.77 4 - HORAS DIURNAS 100% 3.00 5 - RECARGO NOCTURNO 15% 01/07/2021 21.24 1,550.83 15.00 318.66 Total : DEPARTAMENTO 7 2,665.50 44.00 Total General 83.00 8,729.43

Fecha: 21/07/2021 Hora: 10:17:12 a.m. Página: 1/2

13 SP

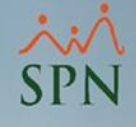

#### • Filtro:

A continuación, el reporte que se presenta, se filtra por "fecha", con el estatus de pago "Pagadas", se agrupa por "Grupo de Trabajo"; además, ordenado por nombre de empleado, finalmente, se elige la opción "Resumido".

| 📱 Reporte de Horas Trabajadas 🛛 🗖 🔳 💌                                                                             |                                                          |  |  |  |  |  |  |  |
|----------------------------------------------------------------------------------------------------|----------------------------------------------------------|--|--|--|--|--|--|--|
| 📑 Imprimir 🛛 🔖 Limpiar Pantalla 🛛 🕼 Einalizar                                                                     |                                                          |  |  |  |  |  |  |  |
| ✓         Por Fecha           Fecha Desde         01/07/2021           ▼         Fecha Hasta           21/07/2021 |                                                          |  |  |  |  |  |  |  |
| Tipo de Hora :                                                                                                    |                                                          |  |  |  |  |  |  |  |
| Tipo de Nómina :                                                                                                  |                                                          |  |  |  |  |  |  |  |
| Facilidad :                                                                                                    | <b></b>                                                  |  |  |  |  |  |  |  |
| Grupo Empleado :                                                                                                  | <b>_</b>                                                 |  |  |  |  |  |  |  |
| Supervisor :                                                                                                    | •                                                        |  |  |  |  |  |  |  |
| Turno :                                                                                                    | <b>•</b>                                                 |  |  |  |  |  |  |  |
| Unidad Organizacional :                                                                                           | <b>•</b>                                                 |  |  |  |  |  |  |  |
| <mark>Estatus de Pago :</mark>                                                                                    | C Pendientes 🙃 Pagadas 🛛 C Todas                         |  |  |  |  |  |  |  |
| Agrupado Por<br>Grupo de Trabajo<br>C Departamento                                                                | Ordenado Por<br>Nombre de Empleado<br>Código de Empleado |  |  |  |  |  |  |  |
| Referencia:                                                                                                    | 🖂 Empleados Activos                                      |  |  |  |  |  |  |  |
| 🦳 Agrupado por Facilida                                                                                           | nd 🔽 Resumido 🔲 Incluir Horas Ausentismo                 |  |  |  |  |  |  |  |

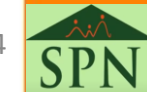

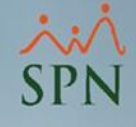

#### • Reporte:

| COMPAÑIAReporte de Horas Trabajadas por Grupos de TrabajoFecha:21/07/20Hora:10:25:09 |                               |                                                                              |                                        |                       |                           |                             |          |  |  |
|--------------------------------------------------------------------------------------|-------------------------------|------------------------------------------------------------------------------|----------------------------------------|-----------------------|---------------------------|-----------------------------|----------|--|--|
| Desd                                                                                 | le : 01/07/2021 Hasta : 21/07 | Página:                                                                      | 1/2                                    |                       |                           |                             |          |  |  |
| Emple                                                                                | eado                          | Tipo de Hora                                                                 | Fecha                                  | Cantidad              | Valor Hora                | Monto                       | Total    |  |  |
| G rup                                                                                | o:4508 GRUPO 19               |                                                                              |                                        | 20.00                 |                           |                             | 1,550.83 |  |  |
| 142                                                                                  | MIKAELA SANTAMARIA PERALTA    | 3 - EXTRAS DIURNAS 35%<br>4 - HORAS DIURNAS 100%<br>5 - RECARGO NOCTURNO 15% | 01/07/2021<br>01/07/2021<br>01/07/2021 | 2.00<br>3.00<br>15.00 | 191.20<br>283.26<br>21.24 | 382.40<br>849.77<br>318.66  | 1,550.83 |  |  |
| G rup                                                                                | o:4527 GRUPO33                |                                                                              |                                        | 24.00                 |                           |                             | 1,114.67 |  |  |
| 161                                                                                  | KHUSHI DOMINGUEZ PERALTA      | 3 - EXTRAS DIURNAS 35%<br>4 - HORAS DIURNAS 100%<br>5 - RECARGO NOCTURNO 15% | 01/07/2021<br>01/07/2021<br>01/07/2021 | 1.00<br>2.00<br>21.00 | 177.04<br>262.28<br>19.67 | 177.04<br>524.55<br>413.08  | 1,114.67 |  |  |
| G rup                                                                                | o:4706 GRUPO44                |                                                                              |                                        | 27.00                 |                           |                             | 4,818.56 |  |  |
| 198                                                                                  | MARGARET ORTIZ PERALTA        | 3 - EXTRAS DIURNAS 35%<br>4 - HORAS DIURNAS 100%<br>5 - RECARGO NOCTURNO 15% | 01/07/2021<br>01/07/2021<br>01/07/2021 | 3.00<br>22.00<br>2.00 | 134.54<br>199.32<br>14.95 | 403.62<br>4,385.04<br>29.90 | 4,818.56 |  |  |
| Grup                                                                                 | o:4901 GRUPO46                |                                                                              |                                        | 12.00                 |                           |                             | 1,245.37 |  |  |
| 80                                                                                   | DYLAN CALVO PERALTA           | 3 - EXTRAS DIURNAS 35%<br>4 - HORAS DIURNAS 100%<br>5 - RECARGO NOCTURNO 15% | 01/07/2021<br>01/07/2021<br>01/07/2021 | 4.00<br>2.00<br>6.00  | 163.23<br>241.82<br>18.14 | 652.91<br>483.64<br>108.82  | 1,245.37 |  |  |
|                                                                                      |                               | Total General                                                                |                                        | 83.00                 |                           |                             | 8,729.43 |  |  |

15 **SP** 

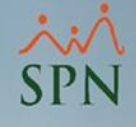

#### • Reporte:

A continuación, el reporte que se presenta, se filtra por "fecha", con el estatus de pago "Pagadas", se agrupa por "Departamento"; además, ordenado por nombre de empleado, finalmente, se elige la opción "Resumido".

| 📱 Reporte de Horas Trabajadas 🛛 🗖 💌                   |                                         |  |  |  |  |  |  |  |
|-------------------------------------------------------|-----------------------------------------|--|--|--|--|--|--|--|
| 📑 Imprimir 🛛 🔖 Limpiar Pantalla 🛛 🕼 <u>F</u> inalizar |                                         |  |  |  |  |  |  |  |
| ✓         Por Fecha           Fecha Desde         01/ | /07/2021 💌 Fecha Hasta 21/07/2021 💌     |  |  |  |  |  |  |  |
| Tipo de Hora :                                        | <b></b>                                 |  |  |  |  |  |  |  |
| Tipo de Nómina :                                      | <b>_</b>                                |  |  |  |  |  |  |  |
| Facilidad :                                           | <b>_</b>                                |  |  |  |  |  |  |  |
| Grupo Empleado :                                      | <b>_</b>                                |  |  |  |  |  |  |  |
| Supervisor :                                          | -                                       |  |  |  |  |  |  |  |
| Turno :                                               | -                                       |  |  |  |  |  |  |  |
| Unidad Organizacional :                               | <b>•</b>                                |  |  |  |  |  |  |  |
| <mark>Estatus de Pago :</mark>                        | O Pendientes O Pagadas O Todas          |  |  |  |  |  |  |  |
| Agrupado Por<br>C Grupo de Trabajo<br>C Departamento  | Ordenado Por                            |  |  |  |  |  |  |  |
| Referencia:                                           | Empleados Activos                       |  |  |  |  |  |  |  |
| 🦳 Agrupado por Facilida                               | d 🔽 Resumido 🔲 Incluir Horas Ausentismo |  |  |  |  |  |  |  |

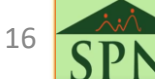

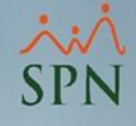

#### • Reporte:

#### COMPAÑIA

Reporte de Horas Trabajadas por Departamento

Desde : 01/07/2021 Hasta : 21/07/2021

 Fecha:
 21/07/2021

 Hora:
 10:30:13 a.m.

 Página:
 1 / 2

| Emplead | lo                         | Tipo de Hora             | Fecha           | Cantidad | Valor Hora | Monto    | Total    |
|---------|----------------------------|--------------------------|-----------------|----------|------------|----------|----------|
| DEPAR   | RTAMENTO 6                 |                          |                 |          |            |          |          |
| 80      | DYLAN CALVO PERALTA        | 3 - EXTRAS DIURNAS 35%   | 01/07/2021      | 4.00     | 163.23     | 652.91   |          |
|         |                            | 4 - HORAS DIURNAS 100%   | 01/07/2021      | 2.00     | 241.82     | 483.64   |          |
|         |                            | 5 - RECARGO NOCTURNO 15% | 01/07/2021      | 6.00     | 18.14      | 108.82   | 1,245.37 |
| 198     | MARGARET ORTIZ PERALTA     | 3 - EXTRAS DIURNAS 35%   | 01/07/2021      | 3.00     | 134.54     | 403.62   |          |
|         |                            | 4 - HORAS DIURNAS 100%   | 01/07/2021      | 22.00    | 199.32     | 4,385.04 |          |
|         |                            | 5 - RECARGO NOCTURNO 15% | 01/07/2021      | 2.00     | 14.95      | 29.90    | 4,818.56 |
|         |                            | Total : DEPART           | AMENTO 6        | 39.00    |            |          | 6,063.93 |
| DEPAR   | RTAMENTO 7                 |                          |                 |          |            |          |          |
| 161     | KHUSHI DOMINGUEZ PERALTA   | 3 - EXTRAS DIURNAS 35%   | 01/07/2021      | 1.00     | 177.04     | 177.04   |          |
|         |                            | 4 - HORAS DIURNAS 100%   | 01/07/2021      | 2.00     | 262.28     | 524.55   |          |
|         |                            | 5 - RECARGO NOCTURNO 15% | 01/07/2021      | 21.00    | 19.67      | 413.08   | 1,114.67 |
| 142     | MIKAELA SANTAMARIA PERALTA | 3 - EXTRAS DIURNAS 35%   | 01/07/2021      | 2.00     | 191.20     | 382.40   |          |
|         |                            | 4 - HORAS DIURNAS 100%   | 01/07/2021      | 3.00     | 283.26     | 849.77   |          |
|         |                            | 5 - RECARGO NOCTURNO 15% | 01/07/2021      | 15.00    | 21.24      | 318.66   | 1,550.83 |
|         |                            | Total : DEPARTAMENTO 7   |                 |          |            |          | 2,665.50 |
|         |                            | Tot                      | al General<br>= | 83.00    |            |          | 8,729.43 |

17 SP

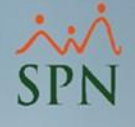

## 2.4. Formato para exportar a Excel. (1)

De igual manera, desde la **"Pantalla de Reportes de las Horas Trabajadas**" se puede elegir la opción para tener un formato con fines de exportarlo a Excel; con la mayoría de los filtros que se presenta en dicha pantalla, como se puede visualizar a continuación.

Como primer paso, se debe darle clic al botón que dice "Formato para exportar"", como se visualiza a continuación.

| 📱 Reporte de Horas Tra            | bajadas                         |                     |
|-----------------------------------|---------------------------------|---------------------|
| 🔄 🎒 İmprimir 🛛 🔖 Limpi            | ar Pantalla 🚺 <u>F</u> inalizar |                     |
| Por Fecha     Fecha Desde     01. | /07/2021 💌 Fecha Ha             | sta 26/07/2021 🔻    |
| Tipo de Hora :                    |                                 | •                   |
| Tipo de Nómina :                  |                                 | •                   |
| Facilidad :                       |                                 | -                   |
| Grupo Empleado :                  |                                 | *                   |
| Supervisor :                      |                                 | •                   |
| Turno :                           |                                 | •                   |
| Unidad Organizacional :           |                                 | •                   |
| Estatus de Pago :                 | 🔿 Pendientes 💿 Paga             | adas 🔿 Todas        |
| <br>Agrupado Por                  | Ordenado Por                    | to Formato          |
| Departamento                      | C Código de Emplead             | o exportar          |
| Referencia:                       |                                 | Empleados Activos   |
| Agrupado por Facilida             | di 🗖 Resumido 🗖 Inclu           | ir Horas Ausentismo |

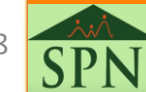

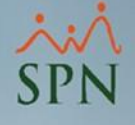

### 2.4. Formato para exportar a Excel. (2)

Luego de haber seguido las instrucciones que son descritas con anterioridad, se podrá visualizar la pantalla que, a continuación, se ilustra. Donde primero le damos clic al botón de "**Export**", luego en la Pantalla de exportación, se elige el formato deseado, que este caso, será "**Excel 8.0 (XLS)**", y finalmente, se debe dar clic al botón que dice "**OK**" para poder guardar el archivo.

| ⊨   8  | 6 & d   | 94% 🗸              | #       | Total:4                                 | 100%                                        | 4 of 4 |             |                         |               |          |
|--------|---------|--------------------|---------|-----------------------------------------|---------------------------------------------|--------|-------------|-------------------------|---------------|----------|
|        | 4       |                    |         |                                         |                                             |        |             |                         |               |          |
| CODIGO | NOMBR   | e empleado         | DEPART. | EXTRAS<br>DIURNAS                       | Valor EXTRAS                                | HORAS  | Valor HORAS | RECARGO                 | Valor RECARGO | Total    |
|        |         |                    |         | 35%                                     | 01000003376                                 | 100%   | 100%        | 15%                     | 15%           |          |
| 198    | MARGARE | T ORTIZ PERALTA    | 4700    | 3.00                                    | 403.62                                      | 22.00  | 4,385.04    | 2.00                    | 29.90         | 4,845.56 |
| 80     | DYLAN C | ALVO PERALTA       | 4700    | 4.00                                    | 652.91                                      | 2.00   | 483.64      | 6.00                    | 108.82        | 1,257.37 |
| 142    | MIKAELA | SANTAMARIA PERALTA | 6002    | 2.00                                    | 382.40                                      | 3.00   | 849.77      | 15.00                   | 318.66        | 1,570.83 |
| 161    | KHUSHI  | DOMENGUEZ PERALTA  | 6002    | 1.00                                    | ) 177.04                                    | 2.00   | 524.55      | 21.00                   | 413.08        | 1,138.67 |
|        |         | 1.                 |         | Export<br>Form<br>Exce<br>Desti<br>Disk | 2.<br>at:<br>(18.0 (ALS)<br>nation:<br>file |        |             | X<br>3.<br>OK<br>Cancel |               |          |

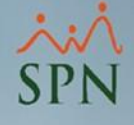

### 2.4. Formato para exportar a Excel. (2)

#### Reporte Generado:

| 1 | В             | С             | D | E       | F                  | G                        | Н                  | l l                      |
|---|---------------|---------------|---|---------|--------------------|--------------------------|--------------------|--------------------------|
| 1 | NOMBRE EMP    | LEADO         |   | DEPART. | EXTRAS DIURNAS 35% | Valor EXTRAS DIURNAS 35% | HORAS DIURNAS 100% | Valor HORAS DIURNAS 100% |
| 2 |               |               |   |         |                    |                          |                    |                          |
| 3 | MARGARET OR   | TIZ PERALTA   |   | 4700    | 3.00               | 403.62                   | 22.00              | 4,385.04                 |
| 4 | DYLAN CALVO   | PERALTA       |   | 4700    | 4.00               | 652.91                   | 2.00               | 483.64                   |
| 5 | MIKAELA SANTA | AMARIA PERALT | A | 6002    | 2.00               | 382.40                   | 3.00               | 849.77                   |
| 6 | KHUSHI DOMIN  | GUEZ PERALTA  |   | 6002    | 1.00               | 177.04                   | 2.00               | 524.55                   |
| 7 | 4             |               |   |         | 10.00              | 1,615.97                 | 29.00              | 6,243.00                 |
|   |               |               |   |         |                    |                          |                    |                          |

|   | I                        | J                    | К                          | L | М | N        |
|---|--------------------------|----------------------|----------------------------|---|---|----------|
| 1 | Valor HORAS DIURNAS 100% | RECARGO NOCTURNO 15% | Valor RECARGO NOCTURNO 15% |   |   | Total    |
| 2 |                          |                      |                            |   |   |          |
| 3 | 4,385.04                 | 2.00                 | 29.90                      |   |   | 4,845.56 |
| 4 | 483.64                   | 6.00                 | 108.82                     |   |   | 1,257.37 |
| 5 | 849.77                   | 15.00                | 318.66                     |   |   | 1,570.83 |
| 6 | 524.55                   | 21.00                | 413.08                     |   |   | 1,138.67 |
| 7 | 6,243.00                 | 44.00                | 870.46                     |   |   | 8,812.43 |

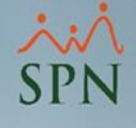

## 3. Reportes de las Horas Trabajadas desde Consulta de Nóminas.

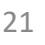

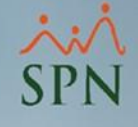

27

### 3. Reportes de las Horas Trabajadas desde Consulta de Nóminas.

 Nos dirigimos al Menú de "Consulta de Nóminas", luego seleccionamos un Tipo de Nómina le damos al botón de buscar, posteriormente le damos un clic a la nómina que se desea, y luego al submenú de "Validaciones": desde aquí podremos generar reportes desde dos opciones.

Consulta de Nóminas

|                                                     | Opciones Imprimir Val     | idaciones                                         |
|-----------------------------------------------------|---------------------------|---------------------------------------------------|
| Consultas Seguridad Sohra el Sistema Einalizar      | ]4 13 11 12 1             | Resumen Total                                     |
| Consultas Segundad Sobre el Sistema Finalizar       |                           | Reporte Ingresos/Descuentos                       |
| Consulta de Nóminas                                 | L Tipo Nómina I NUMINA A. | Reporte de Horas Trabajadas                       |
| Consulta de Nómina Indexada                         | Excluir empleados q       | Reporte Nómina (Nivel-Clasificación)              |
|                                                     | 🔲 Sólo empleados que      | Reporte Nómina (Grupos - Vertical)                |
| Consulta Nomina en proceso                          | Fecha Fecha               | Reporte Nómina (Grupos - Horizontal)              |
|                                                     | Desde Hasta               | Reporte Nómina (Grupos - Departamentos)           |
| Consulta Nomina en Proceso Indexada                 | 16/12/2020 31/12/2020     | Reporte Nómina (Departamentos - Grupos)           |
|                                                     | 16/11/2020 30/11/2020     | Reporte Nómina Sumarizado Mes (Facilidad)         |
|                                                     | 01/11/2020 15/11/2020     | Reporte Nómina Sumarizado Mes (Grupo Trabajo)     |
|                                                     | 16/10/2020 31/10/2020     | Reporte Nómina Sumarizado Mes (Facilidad y Grupo) |
| Opción A: Reportes de Horas Trabajadas              | 16/09/2020 30/09/2020     | Reporte Nómina (Personalizado)                    |
|                                                     | Ordenar por : 💿 Código    | Reporte Nomina (Personalizado II)                 |
| Opción B: Reportes Nóminas por Hora (Personalizado) | III Nomina - 3 L 8.       | Reporte Nómina por Hora (Personalizado)           |
|                                                     |                           | Reporte Nómina por Cheque (Personalizado)         |

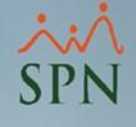

3. Reportes de las Horas Trabajadas desde consulta de nóminas.

3.1. Opción A: Reporte de horas trabajadas.

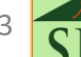

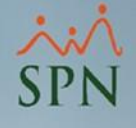

### 3.1. Opción A: Reporte de horas trabajadas.

 Desde esta opción, se verá la pantalla que se ilustra en la siguiente imagen, desde donde podremos generar los reportes con diferentes filtros para la nómina seleccionada en el paso anterior.

| oras Trabajadas - [C                                                                   | onsulta Nómina]                         | ×                                                                                                    |  |  |  |  |  |  |
|----------------------------------------------------------------------------------------|-----------------------------------------|----------------------------------------------------------------------------------------------------|--|--|--|--|--|--|
| <u>F</u> inalizar                                                                      |                                         |                                                                                                    |  |  |  |  |  |  |
| 1 - NÓMINA PRINC                                                                       | IPAL                                    | No Northe 12                                                                                                    |  |  |  |  |  |  |
| Agrupado Por                                                                           |                                         |                                                                                                    |  |  |  |  |  |  |
| Agrupado Por     Ordenado Por     Ordenado Por     Ordenado Por     Nombre de Empleado |                                         |                                                                                                    |  |  |  |  |  |  |
| Dalo                                                                                   | <ul> <li>Nombre de Empleado;</li> </ul> |                                                                                                    |  |  |  |  |  |  |
|                                                                                        | C Código de Empleado                    |                                                                                                    |  |  |  |  |  |  |
|                                                                                        |                                         |                                                                                                    |  |  |  |  |  |  |
|                                                                                        |                                         |                                                                                                    |  |  |  |  |  |  |
|                                                                                        |                                         |                                                                                                    |  |  |  |  |  |  |
| C Tabular sólo Car                                                                     | itidad de Horas                         |                                                                                                    |  |  |  |  |  |  |
| C Tabular con Can                                                                      | tidad de Horas y Valo                   | r                                                                                                    |  |  |  |  |  |  |
|                                                                                        | Cabular sólo Car                        | Finalizar     Finalizar     I - NÓMINA PRINCIPAL     Desde: 01/07/2021 Hasta: 15/07/2021     bajo     Ordenado Por |  |  |  |  |  |  |

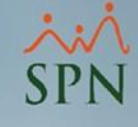

#### • Reporte:

#### COMPAÑIA

Reporte de Horas Trabajadas por Grupos de Trabajo

Desde: 01/07/2021 Hasta: 15/07/2021 No. Nomina.: 13

Fecha: 21/07/2021 Hora: 10:38:01 a.m. Página: 1 / 2

| Emple   | ado                        | Tipo de Hora             | Cantidad | Valor Hora | Monto    | Tota     |
|---------|----------------------------|--------------------------|----------|------------|----------|----------|
| GRU     | PO 19                      |                          |          |            |          |          |
| 142     | MIKAELA SANTAMARIA PERALTA | 3 - EXTRAS DIURNAS 35%   | 2.00     | 191.20     | 382.40   |          |
|         |                            | 4 - HORAS DIURNAS 100%   | 3.00     | 283.26     | 849.77   |          |
|         |                            | 5 - RECARGO NOCTURNO 15% | 15.00    | 21.24      | 318.66   | 1,550.83 |
| Total : | GRUPO 19                   |                          | 20.00    |            |          | 1,550.83 |
| GRU     | PO 33                      |                          |          |            |          |          |
| 161     | KHUSHI DOMINGUEZ PERALTA   | 3 - EXTRAS DIURNAS 35%   | 1.00     | 177.04     | 177.04   |          |
|         |                            | 4 - HORAS DIURNAS 100%   | 2.00     | 262.28     | 524.55   |          |
|         |                            | 5 - RECARGO NOCTURNO 15% | 21.00    | 19.67      | 413.08   | 1,114.67 |
| Total : | GRUPO 33                   |                          | 24.00    |            |          | 1,114.67 |
| GRU     | PO 44                      |                          |          |            |          |          |
| 198     | MARGARET ORTIZ PERALTA     | 3 - EXTRAS DIURNAS 35%   | 3.00     | 134.54     | 403.62   |          |
|         |                            | 4 - HORAS DIURNAS 100%   | 22.00    | 199.32     | 4,385.04 |          |
|         |                            | 5 - RECARGO NOCTURNO 15% | 2.00     | 14.95      | 29.90    | 4,818.56 |
| Total : | GRUPO 44                   |                          | 27.00    |            |          | 4,818.56 |
| GRU     | PO 46                      |                          |          |            |          |          |
| 30      | DYLAN CALVO PERALTA        | 3 - EXTRAS DIURNAS 35%   | 4.00     | 163.23     | 652.91   |          |
|         |                            | 4 - HORAS DIURNAS 100%   | 2.00     | 241.82     | 483.64   |          |
|         |                            | 5 - RECARGO NOCTURNO 15% | 6.00     | 18.14      | 108.82   | 1,245.37 |
| Total : | GRUPO 46                   |                          | 12.00    |            |          | 1,245.37 |
| Total G | ieneral                    |                          | 83.00    |            |          | 8,729.43 |

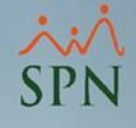

#### • Filtros:

A continuación, el reporte que se presenta, se grupa por "Departamento", ordenado por nombre de empleado, finalmente, se elige el tipo de reporte "Dinámico".

| 📱 Reporte de Horas Trabajadas - [                                    | [Consulta Nómina] X                                                                         |  |  |  |  |
|----------------------------------------------------------------------|---------------------------------------------------------------------------------------------|--|--|--|--|
| 🔄 🚑 Imprimir 🛛 🚯 <u>F</u> inalizar                                   |                                                                                             |  |  |  |  |
| Tipo de Nómina : 1 - NÓMINA PRIN<br>Rango de Fecha : Desde: 01/07/20 | ICIPAL<br>21 Hasta: 15/07/2021 No. Nomina.: 13                                              |  |  |  |  |
| Agrupado Por<br>O Grupo de Trabajo<br>O Departamento<br>O Facilidad  | Ordenado Por<br>Nombre de Empleado<br>Código de Empleado<br>Departamento x Horas Trabajadas |  |  |  |  |
| Tipo de Reporte<br>● Dinámico                                        | `antidad de Horas                                                                           |  |  |  |  |
| C Tabular con C                                                      | Cantidad de Horas<br>Cantidad de Horas y Valor                                              |  |  |  |  |

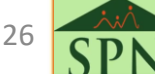

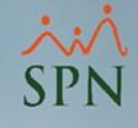

• Reporte:

#### COMPAÑIA

#### Reporte de Horas Trabajadas por Departamento

Desde: 01/07/2021 Hasta: 15/07/2021 No. Nomina.: 13

|                          |                                                                                                    |                                                                                                    |                                                                                                    | - Occa                                                                                                    |
|--------------------------|----------------------------------------------------------------------------------------------------|----------------------------------------------------------------------------------------------------|----------------------------------------------------------------------------------------------------|----------------------------------------------------------------------------------------------------|
|                          |                                                                                                    |                                                                                                    |                                                                                                    |                                                                                                    |
| 3 - EXTRAS DIURNAS 35%   | 4.00                                                                                                    | 163.23                                                                                                    | 652.91                                                                                                    |                                                                                                    |
| 4 - HORAS DIURNAS 100%   | 2.00                                                                                                    | 241.82                                                                                                    | 483.64                                                                                                    |                                                                                                    |
| 5 - RECARGO NOCTURNO 15% | 6.00                                                                                                    | 18.14                                                                                                    | 108.82                                                                                                    | 1,245.37                                                                                                    |
| 3 - EXTRAS DIURNAS 35%   | 3.00                                                                                                    | 134.54                                                                                                    | 403.62                                                                                                    |                                                                                                    |
| 4 - HORAS DIURNAS 100%   | 22.00                                                                                                    | 199.32                                                                                                    | 4,385.04                                                                                                    |                                                                                                    |
| 5 - RECARGO NOCTURNO 15% | 2.00                                                                                                    | 14.95                                                                                                    | 29.90                                                                                                    | 4,818.56                                                                                                    |
| Total : DEPARTAMENTO 6   | 39.00                                                                                                    |                                                                                                    |                                                                                                    | 6,063.93                                                                                                    |
|                          |                                                                                                    |                                                                                                    |                                                                                                    |                                                                                                    |
| A 3 - EXTRAS DIURNAS 35% | 2.00                                                                                                    | 191.20                                                                                                    | 382.40                                                                                                    |                                                                                                    |
| 4 - HORAS DIURNAS 100%   | 3.00                                                                                                    | 283.26                                                                                                    | 849.77                                                                                                    |                                                                                                    |
| 5 - RECARGO NOCTURNO 15% | 15.00                                                                                                    | 21.24                                                                                                    | 318.66                                                                                                    | 1,550.83                                                                                                    |
| 3 - EXTRAS DIURNAS 35%   | 1.00                                                                                                    | 177.04                                                                                                    | 177.04                                                                                                    |                                                                                                    |
| 4 - HORAS DIURNAS 100%   | 2.00                                                                                                    | 262.28                                                                                                    | 524.55                                                                                                    |                                                                                                    |
| 5 - RECARGO NOCTURNO 15% | 21.00                                                                                                    | 19.67                                                                                                    | 413.08                                                                                                    | 1,114.67                                                                                                    |
| Total : DEPARTAMENTO 7   | 44.00                                                                                                    |                                                                                                    |                                                                                                    | 2,665.50                                                                                                    |
| Total General            | 83.00                                                                                                    |                                                                                                    |                                                                                                    | 8,729.43                                                                                                    |
|                          | 3 - EXTRAS DIURNAS 35%<br>4 - HORAS DIURNAS 100%<br>5 - RECARGO NOCTURNO 15%<br>3 - EXTRAS DIURNAS 35%<br>4 - HORAS DIURNAS 100%<br>5 - RECARGO NOCTURNO 15%<br>Total : DEPARTAMENTO 6<br>A 3 - EXTRAS DIURNAS 35%<br>4 - HORAS DIURNAS 100%<br>5 - RECARGO NOCTURNO 15%<br>3 - EXTRAS DIURNAS 35%<br>4 - HORAS DIURNAS 35%<br>4 - HORAS DIURNAS 35%<br>5 - RECARGO NOCTURNO 15%<br>Total : DEPARTAMENTO 7<br>Total General | 3 - EXTRAS DIURNAS 35%       4.00         4 - HORAS DIURNAS 100%       2.00         5 - RECARGO NOCTURNO 15%       6.00         3 - EXTRAS DIURNAS 35%       3.00         4 - HORAS DIURNAS 35%       3.00         4 - HORAS DIURNAS 100%       22.00         5 - RECARGO NOCTURNO 15%       2.00         5 - RECARGO NOCTURNO 15%       2.00         Total : DEPARTAMENTO 6         39.00         A       3 - EXTRAS DIURNAS 35%       2.00         4 - HORAS DIURNAS 35%       2.00         5 - RECARGO NOCTURNO 15%       3.00         5 - RECARGO NOCTURNO 15%       15.00         3 - EXTRAS DIURNAS 35%       1.00         4 - HORAS DIURNAS 35%       1.00         3 - EXTRAS DIURNAS 35%       1.00         5 - RECARGO NOCTURNO 15%       21.00         Total : DEPARTAMENTO 7         44.00         Total : DEPARTAMENTO 7         Total Signeral | 3 - EXTRAS DIURNAS 35%       4.00       163.23         4 - HORAS DIURNAS 100%       2.00       241.82         5 - RECARGO NOCTURNO 15%       6.00       18.14         3 - EXTRAS DIURNAS 35%       3.00       134.54         4 - HORAS DIURNAS 100%       22.00       199.32         5 - RECARGO NOCTURNO 15%       2.00       14.95         Total : DEPARTAMENTO 6         39.00         A       3 - EXTRAS DIURNAS 35%       2.00       191.20         4 - HORAS DIURNAS 35%       2.00       191.20         4 - HORAS DIURNAS 35%       2.00       191.20         4 - HORAS DIURNAS 35%       1.00       21.24         3 - EXTRAS DIURNAS 35%       1.00       177.04         4 - HORAS DIURNAS 35%       1.00       177.04         4 - HORAS DIURNAS 35%       1.00       1967         Total : DEPARTAMENTO 7         4 - HORAS DIURNAS 100%       2.00       262.28         5 - RECARGO NOCTURNO 15%       21.00       19.67         Total : DEPARTAMENTO 7         44.00         Total General | 3 - EXTRAS DIURNAS 35%       4.00       163.23       652.91         4 - HORAS DIURNAS 100%       2.00       241.82       483.64         5 - RECARGO NOCTURNO 15%       6.00       18.14       108.82         3 - EXTRAS DIURNAS 35%       3.00       134.54       403.62         4 - HORAS DIURNAS 35%       3.00       134.54       403.62         4 - HORAS DIURNAS 100%       22.00       199.32       4,385.04         5 - RECARGO NOCTURNO 15%       2.00       14.95       29.90         Total : DEPARTAMENTO 6         39.00         A       3 - EXTRAS DIURNAS 35%       2.00       191.20       382.40         4 - HORAS DIURNAS 35%       2.00       191.20       382.40         4 - HORAS DIURNAS 35%       1.00       21.24       318.66         3 - EXTRAS DIURNAS 35%       1.00       177.04       177.04         4 - HORAS DIURNAS 35%       1.00       177.04       177.04         4 - HORAS DIURNAS 100%       2.00       262.28       524.55         5 - RECARGO NOCTURNO 15%       21.00       19.67       413.08         Total : DEPARTAMENTO 7       44.00         Memory         Total : DEPARTAMENTO 7 |

21/07/2021 Page 1 of 2

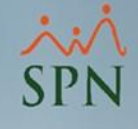

• Filtros:

A continuación, el reporte que se presenta, se grupa por "Facilidad".

| Imprimir       Einalizar         Tipo de Nómina :       1 - NÓMINA PRINCIPAL         Rango de Fecha :       Desde: 01/07/2021 Hasta: 15/07/2021 No. Nomina.: 13         Agrupado Por       O Grupo de Trabajo         O Departamento       O Departamento | 🖀 Reporte de Ho                                                  | ras Trabajadas - [Consulta Nómina]                                          | < |
|----------------------------------------------------------------------------------------------------|------------------------------------------------------------------|-----------------------------------------------------------------------------|---|
| Tipo de Nómina :       1 - NÚMINA PRINCIPAL         Rango de Fecha :       Desde: 01/07/2021 Hasta: 15/07/2021 No. Nomina.: 13         Agrupado Por       Grupo de Trabajo         O Departamento       Grupo de Trabajo                                  | 🛛 🎒 Imprimir 🛛 🚺                                                 | <u>F</u> inalizar                                                           |   |
| Agrupado Por<br>O Grupo de Trabajo<br>O Departamento                                                                                                    | Tipo de Nómina :<br>Rango de Fecha :                             | 1 - NÓMINA PRINCIPAL<br>Desde: 01/07/2021 Hasta: 15/07/2021 No. Nomina.: 13 | r |
| (● Facilidad Resumido                                                                                                    | Agrupado Por<br>O Grupo de Trat<br>O Departamento<br>I Facilidad | oajo<br>)<br>☐ Resumido                                                     |   |

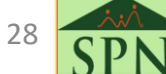

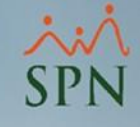

**Reporte:** 

| Comf<br>1 - Nón<br>Nomin<br>Repor | PAÑIA<br>MINA PRINCIPAL<br>IA DEL PERIODO QUE VA DESDE<br>TE HORAS PAGADAS | 01/07/2021 | AL 15/07/2               | 2021                        |                          |                                |                            |                                  | DEFINITIVO<br>Fecha: 24/07/2021<br>Hora: 01:27:33 p.m<br>Página: 1/1 |
|-----------------------------------|----------------------------------------------------------------------------|------------|--------------------------|-----------------------------|--------------------------|--------------------------------|----------------------------|----------------------------------|----------------------------------------------------------------------|
| CODIGO                            | D NOMBRE EMPLEADO                                                          | Departam.  | EXTRAS<br>DIURNAS<br>35% | Valor EXTRAS<br>DIURNAS 35% | HCRAS<br>DIURNAS<br>100% | Valor HDRAS<br>DIURNAS<br>100% | RECARGO<br>NOCTURNO<br>15% | Valor RECARGO<br>NOCTURNO<br>15% |                                                                      |
| SUCUE                             | RSAL 2                                                                     |            |                          |                             |                          |                                |                            |                                  |                                                                      |
| DEPA                              | RTAMENTO 6                                                                 |            |                          |                             |                          |                                |                            |                                  |                                                                      |
| 198                               | ORTIZ PERALTA, MARGARET                                                    | 4700       | 3.00                     | 403.62                      | 22,00                    | 4,385.04                       | 2.00                       | 29.90                            |                                                                      |
| 80                                | CALVO PER ALTA, DYLAN                                                      | 4700       | 4.00                     | 652.91                      | 2,00                     | 483.64                         | 6.00                       | 108.82                           |                                                                      |
| Sub tota                          | l Dep artamento:                                                           | 2          | 7.00                     | 1,056.53                    | 24.00                    | 4,868.68                       | 8.00                       | 138.72                           |                                                                      |
| DEPA                              | RTAMENTO 7                                                                 |            |                          |                             |                          |                                |                            |                                  |                                                                      |
| 142                               | SANTAMARIA PERALTA, MIKAELA                                                | 6002       | 2.00                     | 382.40                      | 3.00                     | 849.77                         | 15.00                      | 318.66                           |                                                                      |
| 161                               | DOMINGUEZ PERALTA, KHUSHI                                                  | 6002       | 1.00                     | 177.04                      | 2.00                     | 524.55                         | 21.00                      | 413.08                           |                                                                      |
| Sub tota                          | l Dep artamento:                                                           | 2          | 3.00                     | 559.44                      | 5.00                     | 1,374.32                       | 36.00                      | 731.74                           |                                                                      |
| Sub tot al                        | Facilidad:                                                                 | 4          | 10.00                    | 1,615.97                    | 29.00                    | 6,243.00                       | 44.00                      | 870.46                           |                                                                      |
| Tot al :                          | 4                                                                          |            | 10.00                    | 1,615.97                    | 29.00                    | 6,243.00                       | 44.00                      | 870.46                           |                                                                      |
| Total                             | cantidad horas pagadas: 83.0                                               | D          | Total                    | monto horas                 | pagadas: 8               | ,729.43                        |                            | Total car                        | ntidad horas ausencias: 0.00                                         |

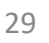

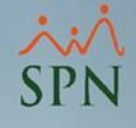

• Filtros:

A continuación, el reporte que se presenta, se grupa por "Facilidad", además, se selecciona la opción "Resumido".

| 📱 Reporte de Ho                                                  | ras Trabajadas - [Consulta Nómina]                                          | $\times$ |
|------------------------------------------------------------------|-----------------------------------------------------------------------------|----------|
| 🛛 🎒 İmprimir 🛛 🚺                                                 | <u>F</u> inalizar                                                           |          |
| Tipo de Nómina :<br>Rango de Fecha :                             | 1 - NÓMINA PRINCIPAL<br>Desde: 01/07/2021 Hasta: 15/07/2021 No. Nomina.: 13 | 3        |
| Agrupado Por<br>C Grupo de Tral<br>C Departamento<br>I Facilidad | pajo<br>Resumido                                                            |          |
|                                                                  |                                                                             |          |

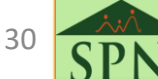

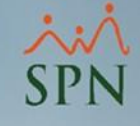

• Reporte:

| COMPAÑIA                                                                     |                 |                          |                             |                          |                                |                            |                                  | DEFINITIVO                                                                   |
|------------------------------------------------------------------------------|-----------------|--------------------------|-----------------------------|--------------------------|--------------------------------|----------------------------|----------------------------------|------------------------------------------------------------------------------|
| 1 - NÓMINA PRINCIPAL<br>NOMINA DEL PERIODO QUE VA D<br>REPORTE HORAS PAGADAS | esde 01/07/2021 | <b>AL 15/07/</b> 2       | 2021                        |                          |                                |                            |                                  | <b>Fecha:</b> 24/07/2021<br><b>Hora:</b> 01:02:37 p.m<br><b>Página:</b> 1/ 1 |
| DEPARTAMENTOS                                                                | Empleados       | EXTRAS<br>DIURNAS<br>35% | Valor EXTRAS<br>DIURNAS 35% | HORAS<br>DIURNAS<br>100% | Valor HDRAS<br>DIURNAS<br>100% | Recargo<br>Nocturno<br>15% | Valor RECARGO<br>NOCTURNO<br>15% |                                                                              |
| SUCURSAL 2                                                                   |                 |                          |                             |                          |                                |                            |                                  |                                                                              |
| DEPARTAMENTO 6                                                               | 2               | 7.00                     | 1,056.53                    | 24.00                    | 4,868.68                       | 8.00                       | 138.72                           |                                                                              |
| DEPARTAMENTO 7                                                               | 2               | 3,00                     | 559,44                      | 5.00                     | 1,374.32                       | 36.00                      | 731.74                           |                                                                              |
| Sub tot al Facilidad:                                                        | 4               | 10.00                    | 1,615.97                    | 29.00                    | 6,243.00                       | 44.00                      | 870.46                           |                                                                              |
| Total : 4                                                                    |                 | 10.00                    | 1,615.97                    | 29.00                    | 6,243.00                       | 44.00                      | 870.46                           |                                                                              |
| Total cantidad horas pagadas:                                                | 83.00           | Total                    | monto horas (               | pagadas: 8               | ,729.43                        |                            | Total can                        | tidad horas ausencias: 0.00                                                  |

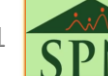

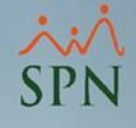

#### • Filtros:

A continuación, el reporte que se presenta, se grupa por "Grupo de Trabajo", ordenado por código de empleado, finalmente, se elige el tipo de reporte "Tabular sólo Cantidad de Horas".

| 📱 Reporte de Horas Trabajadas - [                                                                                                    | Consulta Nómina] X                            |  |  |  |  |  |
|----------------------------------------------------------------------------------------------------|-----------------------------------------------|--|--|--|--|--|
| 🔄 🚑 İmprimir 🛛 🚯 Einalizar                                                                                                    |                                               |  |  |  |  |  |
| Tipo de Nómina : 1 - NÓMINA PRIN<br>Rango de Fecha : Desde: 01/07/202                                                                                                    | CIPAL<br>21 Hasta: 15/07/2021 No. Nomina.: 13 |  |  |  |  |  |
| Tipo de Nómina :       1 - NÚMINA PRINCIPAL         Rango de Fecha :       Desde: 01/07/2021 Hasta: 15/07/2021 No. Nomina.: 13         Agrupado Por       Ordenado Por         Image: Grupo de Trabajo       Ordenado Por         Image: Departamento       Image: Código de Empleado         Image: Tipo de Reporte       Tipo de Reporte |                                               |  |  |  |  |  |
| ⊂ Tipo de Reporte<br>O Dinámico                                                                                                    | antidad de Horas<br>antidad de Horas y Valor  |  |  |  |  |  |

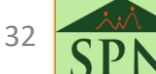

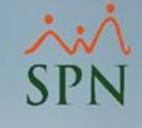

#### • Reporte:

#### COMPAÑIA

Reporte de Cantidad de Horas por Grupo de Trabajo Del Desde: 01/07/2021 Hasta: 15/07/2021 No. Nomina.: 13 Fecha: 24/07/2021 Hora: 01:17:04 p.m. Página: 1 / 1

|          | Emplead            | 0         | Horas<br>Normales | Recargo<br>Noctumo | Extras<br>Diurnas | Extras<br>Noctumas | Feriadas<br>Diurnas | Feriadas<br>Nocturnos |
|----------|--------------------|-----------|-------------------|--------------------|-------------------|--------------------|---------------------|-----------------------|
| GRUPO 19 | )                  |           |                   |                    |                   |                    |                     |                       |
| 142      | MIKAELA SANTAMARIA | A PERALTA | 0.00              | 15.00              | 2.00              | 0.00               | 3.00                | 0.00                  |
|          | Total :            | 1         | 0.00              | 15.00              | 2.00              | 0.00               | 3.00                | 0.00                  |
| GRUPO 33 | }                  |           |                   |                    |                   |                    |                     |                       |
| 161      | KHUSHI DOMINGUEZ P | PERALTA   | 0.00              | 21.00              | 1.00              | 0.00               | 2.00                | 0.00                  |
|          | Total :            | 1         | 0.00              | 21.00              | 1.00              | 0.00               | 2.00                | 0.00                  |
| GRUPO 44 | ł                  |           |                   |                    |                   |                    |                     |                       |
| 198      | MARGARET ORTIZ PER | ALTA      | 0.00              | 2.00               | 3.00              | 0.00               | 22.00               | 0.00                  |
|          | Total :            | 1         | 0.00              | 2.00               | 3.00              | 0.00               | 22.00               | 0.00                  |
| GRUPO 46 | i .                |           |                   |                    |                   |                    |                     |                       |
| 80       | DYLAN CALVO PERALT | A         | 0.00              | 6.00               | 4.00              | 0.00               | 2.00                | 0.00                  |
|          | Total :            | 1         | 0.00              | 6.00               | 4.00              | 0.00               | 2.00                | 0.00                  |
|          | Total General      | 4 =       | 0.00              | 44.00              | 10.00             | 0.00               | 29.00               | 0.00                  |

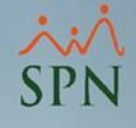

#### • Filtros:

A continuación, el reporte que se presenta, se grupa por "Grupo de Trabajo", ordenado por código de empleado, finalmente, se elige el tipo de reporte "Tabular con Cantidad de Horas y valor".

| 📱 Reporte de Ho                                            | ras Trabajadas  - [Co                                             | onsulta Nómina]                                                                                       | ×               |  |  |  |  |  |  |
|------------------------------------------------------------|-------------------------------------------------------------------|----------------------------------------------------------------------------------------------------|-----------------|--|--|--|--|--|--|
| 🔄 🚑 İmprimir 🛛 🚺                                           | <u>F</u> inalizar                                                 |                                                                                                    |                 |  |  |  |  |  |  |
| Tipo de Nómina :<br>Bango de Fecha :                       | 1 - NÓMINA PRINC                                                  | IPAL<br>Hasta: 15/07/2021                                                                             | No. Nomina : 13 |  |  |  |  |  |  |
| Agrupado Por<br>Grupo de Trat<br>Departamento<br>Facilidad | )<br>)                                                            | )21 Hasta: 15/07/2021 No. Nomina.: 13<br>Ordenado Por<br>O Nombre de Empleado<br>O Código de Empleado |                 |  |  |  |  |  |  |
| ⊂ Tipo de Reporte−<br>O Dinámico                           | <ul> <li>○ Tabular sólo Can</li> <li>○ Tabular con Can</li> </ul> | itidad de Horas<br>tidad de Horas yValc                                                               | и               |  |  |  |  |  |  |

SPN

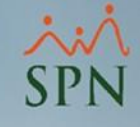

• Reporte:

#### COMPAÑIA

Reporte de Horas Trabajadas por Grupos de Trabajo Del Desde: 01/07/2021 Hasta: 15/07/2021 No. Nomina.: 13 Fecha: 24/07/2021 Hora: 01:18:53 p.m. Página: 1 / 1

|        |                      |        |           |       |           |        |             |            |              |         |          | E.       | agina, I). | ±        |
|--------|----------------------|--------|-----------|-------|-----------|--------|-------------|------------|--------------|---------|----------|----------|------------|----------|
| [      | 4                    |        | Horas Nor | males | Recargo N | octumo | Horas Extra | as Diurnas | H. Extras No | octumas | Feriadas | Diurnas  | Feriadas N | octurnas |
| Emplea | 00                   |        | Cantidad  | Valor | Cantidad  | Valor  | Cantidad    | Valor      | Cantidad     | Valor   | Cantidad | Yalor    | Cantidad   | Yalor ,  |
| GRUP   | 0 19                 |        |           |       |           |        |             |            |              |         |          |          |            |          |
| 142    | MIKAELA SANTAMARIA P | ERALTA | 0.00      | 0.00  | 15.00     | 318.66 | 2.00        | 382.40     | 0.00         | 0.00    | 3.00     | 849.77   | 0.00       | 0.00     |
|        | Total :              | 1      |           | 0.00  | 15.00     | 318.66 | 2.00        | 382.40     | 0.00         | 0.00    | 3.00     | 849.77   | 0.00       | 0.00     |
| GRUP   | D 33                 |        |           |       |           |        |             |            |              |         |          |          |            |          |
| 161    | KHUSHI DOMINGUEZ PER | RALTA  | 0.00      | 0.00  | 21.00     | 413.08 | 1.00        | 177.04     | 0.00         | 0.00    | 2.00     | 524.55   | 0.00       | 0.00     |
|        | Total :              | 1      |           | 0.00  | 21.00     | 413.08 | 1.00        | 177.04     | 0.00         | 0.00    | 2.00     | 524.55   | 0.00       | 0.00     |
| GRUP   | D 44                 |        |           |       |           |        |             |            |              |         |          |          |            |          |
| 198    | MARGARET ORTIZ PERAL | .TA    | 0.00      | 0.00  | 2.00      | 29.90  | 3.00        | 403.62     | 0.00         | 0.00    | 22.00    | 4,385.04 | 0.00       | 0.00     |
|        | Total :              | 1      |           | 0.00  | 2.00      | 29.90  | 3.00        | 403.62     | 0.00         | 0.00    | 22.00    | 4,385.04 | 0.00       | 0.00     |
| GRUP   | D 46                 |        |           |       |           |        |             |            |              |         |          |          |            |          |
| 80     | DYLAN CALVO PERALTA  |        | 0.00      | 0.00  | 6.00      | 108.82 | 4.00        | 652.91     | 0.00         | 0.00    | 2.00     | 483.64   | 0.00       | 0.00     |
|        | Total :              | 1      |           | 0.00  | 6.00      | 108.82 | 4.00 -      | 652.91     | 0.00 -       | 0.00    | 2.00     | 483.64   | 0.00       | 0.00     |
|        | Total General :      | 4      | 0.00      | 0.00  | 44.00     | 870.46 | 10.00       | 1,615.97   | 0.00         | 0.00    | 29.00    | 6,243.00 | 0.00       | 0.00     |

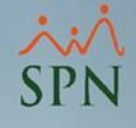

#### • Filtros:

A continuación, el reporte que se presenta, se grupa por "Departamento", ordenado por código de empleado, finalmente, se elige el tipo de reporte "Tabular sólo Cantidad de Horas".

| 📱 Reporte de Ho                                                  | ras Trabajadas  - [(                                        | Consulta Nómina] 🛛 🗙 🗙                                                                                                    |  |  |  |  |  |  |  |
|------------------------------------------------------------------|-------------------------------------------------------------|----------------------------------------------------------------------------------------------------|--|--|--|--|--|--|--|
| 🛛 🎒 Imprimir 🛛 🚺                                                 | <u>F</u> inalizar                                           |                                                                                                    |  |  |  |  |  |  |  |
| Tipo de Nómina :<br>Rango de Fecha :                             | 1 - NÓMINA PRIN<br>Desde: 01/07/202                         | CIPAL<br>21 Hasta: 15/07/2021 No. Nomina.: 13                                                                                               |  |  |  |  |  |  |  |
| Agrupado Por<br>O Grupo de Tral<br>O Departamento<br>O Facilidad | bajo<br>)                                                   | <ul> <li>C Nombre de Empleado</li> <li>C Ódigo de Empleado</li> <li>C Ódigo de Empleado</li> <li>Departamento x Horas Trabajadas</li> </ul> |  |  |  |  |  |  |  |
| ─ Tipo de Reporte -<br>○ Dinámico                                | <ul> <li>Tabular sólo Ca</li> <li>Tabular con Ca</li> </ul> | antidad de Horas<br>antidad de Horas y Valor                                                                                                |  |  |  |  |  |  |  |

SP

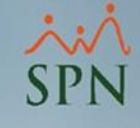

• Reporte:

| co | М | PA | IN | IA |
|----|---|----|----|----|

Reporte de Cantidad de Horas por Departamentos Del Desde: 01/07/2021 Hasta: 15/07/2021 No. Nomina.: 13

| Fecha:  | 24/07/2021    |
|---------|---------------|
| Hora:   | 01:19:54 p.m. |
| Página: | 1/1           |

|       | Empleado                   |   | Horas<br>Normales | Recargo<br>Noctumo | Extras<br>Diurnas | Extras<br>Noctumas | Feriadas<br>Diurnas | Feriadas<br>Noctumos |
|-------|----------------------------|---|-------------------|--------------------|-------------------|--------------------|---------------------|----------------------|
| DEPAR | TAMENTO 6                  |   |                   |                    |                   |                    |                     |                      |
| 80    | DYLAN CALVO PERALTA        |   | 0.00              | 6.00               | 4.00              | 0.00               | 2.00                | 0.00                 |
|       | Total :                    | 1 | 0.00              | 6.00               | 4.00              | 0.00               | 2.00                | 0.00                 |
| DEPAR | TAMENTO 7                  |   |                   |                    |                   |                    |                     |                      |
| 161   | KHUSHI DOMINGUEZ PERALTA   |   | 0.00              | 21.00              | 1.00              | 0.00               | 2.00                | 0.00                 |
|       | Total :                    | 1 | 0.00              | 21.00              | 1.00              | 0.00               | 2.00                | 0.00                 |
| DEPAR | TAMENTO 6                  |   |                   |                    |                   |                    |                     |                      |
| 198   | MARGARET ORTIZ PERALTA     |   | 0.00              | 2.00               | 3.00              | 0.00               | 22.00               | 0.00                 |
|       | Total :                    | 1 | 0.00              | 2.00               | 3.00              | 0.00               | 22.00               | 0.00                 |
| DEPAR | TAMENTO 7                  |   |                   |                    |                   |                    |                     |                      |
| 142   | MIKAELA SANTAMARIA PERALTA |   | 0.00              | 15.00              | 2.00              | 0.00               | 3.00                | 0.00                 |
|       | Total :                    | 1 | 0.00              | 15.00              | 2.00              | 0.00               | 3.00                | 0.00                 |
|       | Total General :            | 4 | 0.00              | 44.00              | 10.00             | 0.00               | 29.00               | 0.00                 |

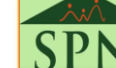

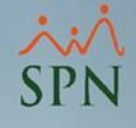

#### • Filtros:

A continuación, el reporte que se presenta, se grupa por "Departamento", ordenado por código de empleado, finalmente, se elige el tipo de reporte "Tabular con Cantidad de Horas y Valor".

| 📱 Reporte de Horas Trabajada                                        | s - [Consulta Nómina] X                                                                       |
|---------------------------------------------------------------------|-----------------------------------------------------------------------------------------------|
| 🗐 🗐 Imprimir 🛛 🚺 <u>F</u> inalizar                                  |                                                                                               |
| Tipo de Nómina : 1 - NÓMINA<br>Rango de Fecha : Desde: 01/0         | PRINCIPAL<br>7/2021 Hasta: 15/07/2021 No. Nomina.: 13                                         |
| Agrupado Por<br>O Grupo de Trabajo<br>O Departamento<br>O Facilidad | Ordenado Por<br>O Nombre de Empleado<br>Código de Empleado<br>Departamento x Horas Trabajadas |
| ⊂ Tipo de Reporte<br>O Dinámico O Tabular s<br>⊙ Tabular c          | ólo Cantidad de Horas<br>on Cantidad de Horas y Valor                                         |

SP

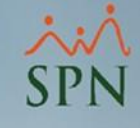

**Reporte:** 

#### COMPAÑIA

Reporte de Horas Trabajadas por Departamento Del Desde: 01/07/2021 Hasta: 15/07/2021 No. Nomina.: 13 Fecha: 24/07/2021 Hora: 01:20:56 p.m. Página: 1/1

| Emplead | D                          |   | Horas N  | ormales | Recargo  | Noctumo | Horas Ex | tras Diurnas | H. Extras | Noctumas | Feriadas Diurnas |          | Feriadas Nocturnas |         |
|---------|----------------------------|---|----------|---------|----------|---------|----------|--------------|-----------|----------|------------------|----------|--------------------|---------|
|         |                            |   | Cantidad | Valor   | Cantidad | Valor   | Cantidad | Yalor        | Cantidad  | Yalor    | Cantidad         | Valor    | Cantidad           | Yalor j |
| DEPART  | FAMENTO 6                  |   |          |         |          |         |          |              |           |          |                  |          |                    |         |
| 80      | DYLAN CALVO PERALTA        |   | 0.00     | 0.00    | 6.00     | 108.82  | 4.00     | 652.91       | 0.00      | 0.00     | 2.00             | 483.64   | 0.00               | 0.00    |
| 198     | MARGARET ORTIZ PERALTA     |   | 0.00     | 0.00    | 2.00     | 29.90   | 3.00     | 403.62       | 0.00      | 0.00     | 22.00            | 4,385.04 | 0.00               | 0.00    |
|         | Total :                    | 2 | 0.00     | 0.00    | 8.00     | 138.72  | 7.00     | 1,056.53     | 0.00      | 0.00     | 24.00            | 4,868.68 | 0.00               | 0.00    |
| DEPART  | AMENTO 7                   |   |          |         |          |         |          |              |           |          |                  |          |                    |         |
| 161     | KHUSHI DOMINGUEZ PERALTA   |   | 0.00     | 0.00    | 21.00    | 413.08  | 1.00     | 177.04       | 0.00      | 0.00     | 2.00             | 524.55   | 0.00               | 0.00    |
| 142     | MIKAELA SANTAMARIA PERALTA |   | 0.00     | 0.00    | 15.00    | 318.66  | 2.00     | 382.40       | 0.00      | 0.00     | 3.00             | 849.77   | 0.00               | 0.00    |
|         | Total :                    | 2 | 0.00     | 0.00    | 36.00    | 731.74  | 3.00     | 559.44       | 0.00      | 0.00     | 5.00             | 1,374.32 | 0.00               | 0.00    |
|         | Total General :            | 4 | 0.00     | 0.00    | 44.00    | 870.46  | 10.00    | 1,615.97     | 0.00      | 0.00     | 29.00            | 6,243.00 | 0.00               | 0.00    |

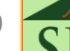

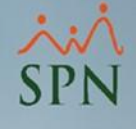

#### 3. Reportes de las Horas Trabajadas desde consulta de nóminas.

#### 3.2. Opción B: Reporte Nómina por Hora (Personalizado).

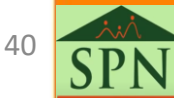

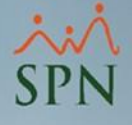

### 3.2. Opción B: Reporte Nómina por Hora (Personalizado).

Si se desea generar el reporte que a continuación, se muestra solo se debe dar clic a la **Opción B** que se explica en: "<u>Reportes de Horas Trabajadas desde Consulta de Nóminas</u>".

| <b>SPN</b>                     | CON<br>NÓM<br>01 de<br>D = D<br>Nómir | IPA<br>INA F<br>julio<br>eparta | ÑIA<br>PRINC<br>de 202<br>amento<br>respond | IPAL<br>21<br>- T = Tun<br>liente a la | no - F = Fa<br>a Quincena | cilidad<br>:2021-1   | 3                     |          |          |                              |                                    |             |                            |                   |                   |      |          | Fecha:<br>Hora:<br>Página: | 20/07/2021<br>10:06:50 a.m<br>1 / 2 |
|--------------------------------|---------------------------------------|---------------------------------|---------------------------------------------|----------------------------------------|---------------------------|----------------------|-----------------------|----------|----------|------------------------------|------------------------------------|-------------|----------------------------|-------------------|-------------------|------|----------|----------------------------|-------------------------------------|
| EMPLEADO                       | <b>D</b>                              | T F                             | Sal.<br>Hora                                | iotal Horas                            | Norm.   Extr              | Cantidad d<br>as 35% | e Horas<br>Noct.  Ext | ras 100% | Normales | <u>Valor d</u><br>Extras 35% | <u>ie Horas</u><br>  Nocturnas   E | Extras 100% | Ingresos no<br>detal lados | Total<br>Ingresos | Plan<br>Pensiones | SFS  | ISR      | Desc. no<br>detailados     | Neto<br>a Pagar                     |
| DEPARTAMEN TO 6                |                                       |                                 |                                             |                                        |                           |                      |                       |          |          |                              |                                    |             |                            |                   |                   |      |          |                            |                                     |
| 80 DYLAN CALVO PERALTA         | 4700                                  | 2 2                             | 120.91                                      | 0.00                                   | 0.00                      | 0.00                 | 0.00                  | 0.00     | 0.00     | 0.00                         | 0.00                               | 0.00        | 12,770.37                  | 12,770.37         | 0.00              | 0.00 | 0.00     | 2,194.00                   | 10,576.37                           |
| 198 MARGARET ORTIZ PERALTA     | 4700                                  | 1 2                             | 99.66                                       | 0.00                                   | 0.00                      | 0.00                 | 0.00                  | 0.00     | 0.00     | 0.00                         | 0.00                               | 0.00        | 14,318.56                  | 14.318.56         | 0.00              | 0.00 | 0.00     | 0.00                       | 14,318.56                           |
| 2                              |                                       |                                 |                                             | 0.00                                   | 0.00                      | 0.00                 | 0.00                  | 0.00     | 0.00     | 0.00                         | 0.00                               | 0.00        | 27,088.93                  | 27,088.93         | 0.00              | 0.00 | 0.00     | 2,194.00                   | 24,894.93                           |
| DEPARTAMEN TO 7                |                                       |                                 |                                             |                                        |                           |                      |                       |          |          |                              |                                    |             |                            |                   |                   |      |          |                            |                                     |
| 142 MIKAELA SANTAMARIA PERALTA | 5002                                  | 1 2                             | 141.63                                      | 0.00                                   | 0.00                      | 0.00                 | 0.00                  | 0.00     | 0.00     | 0.00                         | 0.00                               | 0.00        | 15,050.83                  | 15,050.83         | 0.00              | 0.00 | 0.00     | 0.00                       | 15,050.83                           |
| 161 KHUSHI DOMINGUEZ PERALTA   | 5002                                  | 1 2                             | 131.14                                      | 0.00                                   | 0.00                      | 0.00                 | 0.00                  | 0.00     | 0.00     | 0.00                         | 0.00                               | 0.00        | 13,614.67                  | 13.614.67         | 0.00              | 0.00 | 0.00     | 0.00                       | 13,614.67                           |
| 2                              |                                       |                                 |                                             | 0.00                                   | 0.00                      | 0.00                 | 0.00                  | 0.00     | 0.00     | 0.00                         | 0.00                               | 0.00        | 28,665.50                  | 28,665.50         | 0.00              | 0.00 | 0.00     | 0.00                       | 28,665.50                           |
| Total 4                        |                                       |                                 |                                             | 0.00                                   | 0.00                      | 0.00                 | 0.00                  | 0.00     | 0.00     | 0.00                         | 0.00                               | 0.00        | 55,754.43                  | 55,754.43         | 0.00              | 0.00 | 0.00     | 2,194.00                   | 53,560.43                           |
|                                |                                       |                                 |                                             |                                        |                           |                      |                       | RESU     | MEN D    | E LA N                       | OMINA                              |             |                            |                   |                   |      |          |                            |                                     |
|                                | ipo de 1                              | Transa                          | acción                                      |                                        |                           |                      | V                     | alor     | Tipo     | de Transac                   | ción                               |             |                            | Valo              | r                 |      | Totales) |                            |                                     |

| ( Tipo de Transacción Valor Tipo de Transacción |                      |           |     |   |                           | Valor     |     | Totales   |  |
|-------------------------------------------------|----------------------|-----------|-----|---|---------------------------|-----------|-----|-----------|--|
| 1                                               | Salario              | 47,025.00 | :   |   |                           |           |     |           |  |
|                                                 |                      |           |     |   | Sub-Total de Ingresos     | 47,025.00 |     |           |  |
| 1                                               | EXTRAS DIURNAS 35%   | 1,615.97  | :   | 2 | HORAS DI URNAS 100%       | 6,243.00  | :   |           |  |
| 3                                               | RECARGO NOCTURNO 15% | 870.46    | i i |   |                           |           |     |           |  |
|                                                 |                      |           |     |   | Sub-Total de Horas Extras | 8,729.43  | I+H | 55,754.43 |  |
| 1                                               | Seguro Medico        | 2,194.00  | :   |   |                           |           |     |           |  |
|                                                 |                      |           |     |   | Sub-Total de Descuentos   | 2,194.00  | D   | 2,194.00  |  |
| Т                                               | otal Neto Nómina>    |           |     |   |                           |           |     | 53,560.43 |  |

SPN

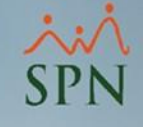

## 4. Otros reportes desde la opción "Imprimir" desde la Consulta de Nóminas.

- Desde menú de "Consulta"" y el submenú "Consulta de Nóminas" también podemos visualizar otros reportes donde salen la cantidad y valor de las horas, sin embargo, no son exclusivo para horas trabajadas, sino que salen todos los ingresos.
- En este caso, seleccionamos la nómina, luego le damos clic al botón "Imprimir" y después, podemos seleccionar una de las opciones que se resaltan en la siguiente imagen de la izquierda. Estas opciones van a generar un archivo en Excel.

| Consultas | Seguridad     | Sobre el Sistema   | Finalizar |
|-----------|---------------|--------------------|-----------|
| Consu     | ilta de Nómii | nas                |           |
| Consu     | ılta de Nómiı | na Indexada        |           |
| Consu     | ılta Nomina ( | en proceso         |           |
| Consu     | ılta Nómina ( | en Proceso Indexad | la        |

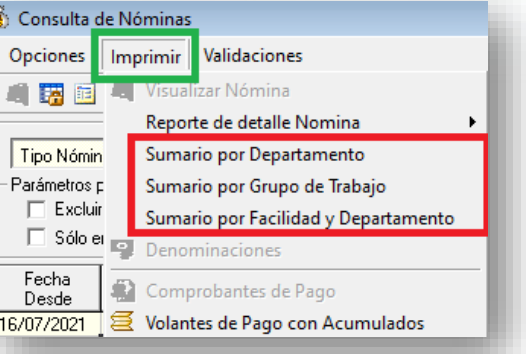

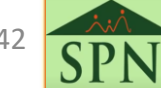

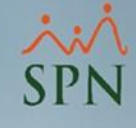

### 4.1. Reporte Sumario Por Departamento.

• Ruta:

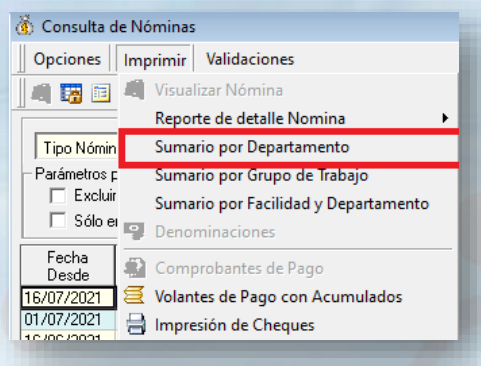

#### Reporte:

|   | А                   | В                        | С                       | D         | E                   | F                  | G                     |  |
|---|---------------------|--------------------------|-------------------------|-----------|---------------------|--------------------|-----------------------|--|
| 1 | Codigo Departamento | Descripcion Departamento | Referencia Departamento | Empleados | Horas Extras (100%) | Horas Extras (35%) | Horas Nocturnas (15%) |  |
| 2 | 4700                | DEPARTAMENTO 6           |                         | 2         | 24                  | 7                  | 8.00                  |  |
| 3 | 6002                | DEPARTAMENTO 7           |                         | 2         | 5                   | 3                  | 36.00                 |  |

|   | I H I                     |                          | J                           | L         | М             | Ν             | 0               |            |
|---|---------------------------|--------------------------|-----------------------------|-----------|---------------|---------------|-----------------|------------|
| 1 | Valor Horas Extras (100%) | Valor Horas Extras (35%) | Valor Horas Nocturnas (15%) | Salario   | Seguro Medico | Total Ingreso | Total Descuento | Total Neto |
| 2 | 4,868.68                  | 1,056.53                 | 138.72                      | 21,025.00 | 2,194.00      | 27,088.93     | 2,194.00        | 24,894.93  |
| 3 | 1,374.32                  | 559.44                   | 731.74                      | 26,000.00 | .00           | 28,665.50     | .00             | 28,665.50  |

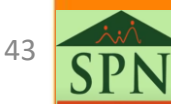

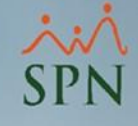

## 4.2. Reporte Sumario Por Grupo de Trabajo.

• Ruta:

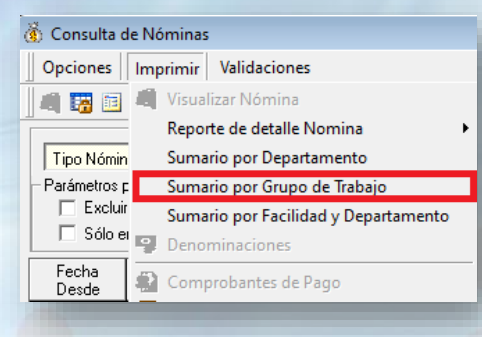

#### • Reporte:

|   | А            | В                 | С                | D         | Е                   | F                  | G                     |
|---|--------------|-------------------|------------------|-----------|---------------------|--------------------|-----------------------|
| 1 | Codigo Grupo | Descripcion Grupo | Referencia Grupo | Empleados | Horas Extras (100%) | Horas Extras (35%) | Horas Nocturnas (15%) |
| 2 | 4508         | GRUPO 19          |                  | 1         | 3                   | 2                  | 15.00                 |
| 3 | 4527         | GRUPO 33          |                  | 1         | 2                   | 1                  | 21.00                 |
| 4 | 4706         | GRUPO 44          |                  | 1         | 22                  | 3                  | 2.00                  |
| 5 | 4901         | GRUPO 46          |                  | 1         | 2                   | 4                  | 6.00                  |

|   | Н                         | I                        | J                           | К         | L             | М             | Ν               | 0          |
|---|---------------------------|--------------------------|-----------------------------|-----------|---------------|---------------|-----------------|------------|
| 1 | Valor Horas Extras (100%) | Valor Horas Extras (35%) | Valor Horas Nocturnas (15%) | Salario   | Seguro Medico | Total Ingreso | Total Descuento | Total Neto |
| 2 | 849.77                    | 382.40                   | 318.66                      | 13,500.00 | .00           | 15,050.83     | .00             | 15,050.83  |
| 3 | 524.55                    | 177.04                   | 413.08                      | 12,500.00 | .00           | 13,614.67     | .00             | 13,614.67  |
| 4 | 4,385.04                  | 403.62                   | 29.90                       | 9,500.00  | .00           | 14,318.56     | .00             | 14,318.56  |
| 5 | 483.64                    | 652.91                   | 108.82                      | 11,525.00 | 2,194.00      | 12,770.37     | 2,194.00        | 10,576.37  |
|   |                           |                          |                             |           |               |               |                 | 4          |

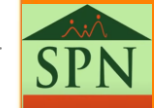

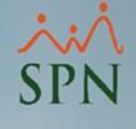

## 5. Reportes de Horas Trabajadas desde Transacciones Nominales: Ingresos pagados.

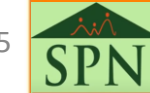

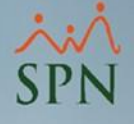

### 5. Reportes de horas trabajadas desde Transacciones Nominales: Ingresos pagados. (1)

 Desde el menú de "Consultas" en el Módulo de Nóminas en la opción de "Transacciones Nominales" se podrán consultar diversos reportes (ver instructivo que explica esta pantalla). En este caso, solo se debe filtrar por los Tipos de Ingresos que estén asociados con las horas que se desea consultar, como se verá a continuación.

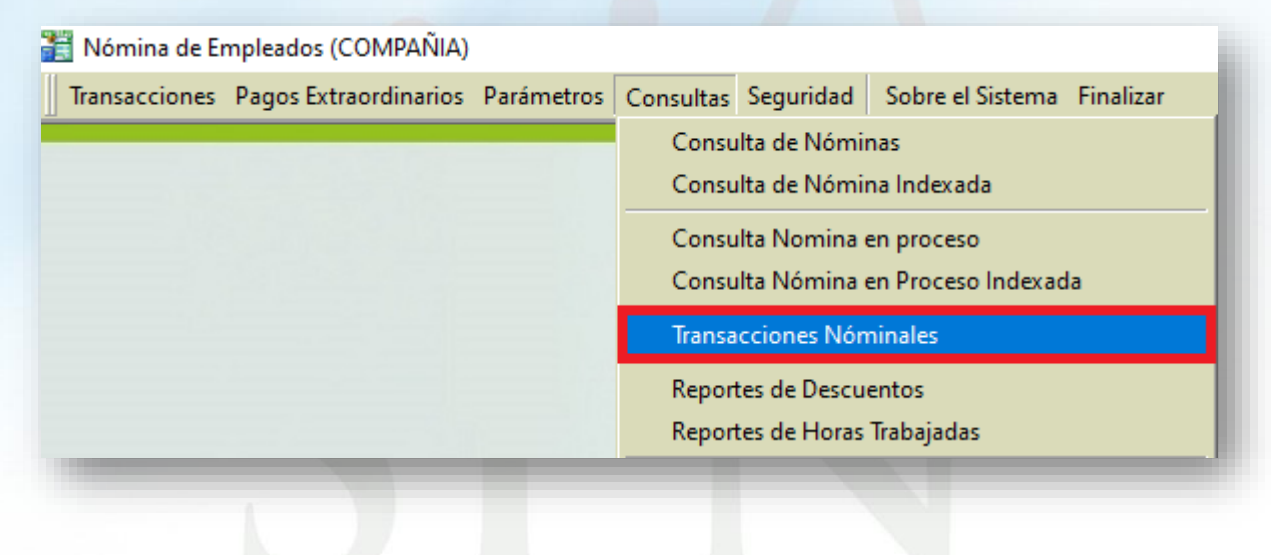

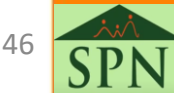

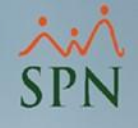

## 5. Reportes de horas trabajadas desde Transacciones Nominales: Ingresos pagados. (2)

#### • Nota:

Los reportes que se generan desde esta pantalla no son exclusivos de horas trabajadas u horas extras, sino, que se puede consultar todos los Tipos de Transacción (Ingresos y Descuentos). V<u>er instructivo</u>.

#### • Filtros:

1. Se le da clic al botón para seleccionar los tipos de ingresos.

2. Luego, se selecciona los tipos de ingresos asociados a las horas.

**3.** En este caso, vamos a elegir el reporte de **"Formato para Análisis de Ingresos**".

**4.** Y, por último, se le da clic al botón para "Imprimir" el reporte.

Es importante decir que, se puede seleccionar un rango de fecha o un rango de nóminas. Es decir, que se puede agregar otros criterios a los filtros.

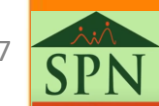

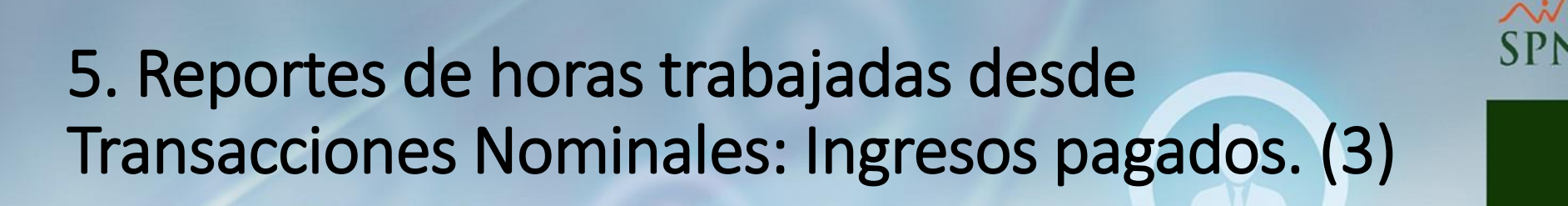

#### • Filtros:

| Detalle Transacciones Nominales                                                                                                    | Tipos de Ingresos en esta nómina                                                                                                    |
|----------------------------------------------------------------------------------------------------|----------------------------------------------------------------------------------------------------|
| 📇 Imprimir 💯 Exportar 🛛 🗞 Limpiar Pantalla 🛛 🗞 Histórico de Empleado 🛛 🕼 Einalizar                                                                                                    | 🖉 Aceptar 🛛 🍪 Cancelar                                                                                                    |
| Ingresos     0                                                                                                    | <ul> <li>Devolución Prestamo Reserva</li> <li>Devolucion Seguro Medico</li> <li>DevolucionDescuento de lentes</li> <li>Diferencial de Vacaciones</li> <li>✓ Horas Extras (100%)</li> <li>✓ Horas Extras (35%)</li> <li>✓ Horas Noctumas (15%)</li> <li>Incentivo</li> </ul> |
| Fecha Desde       01./07/2021           Fecha Hasta       15/07/2021           Nómina Desde       0       0       Nómina Hasta       0         Empleados activos para seleccionar. El universo de los datos pertenecerá a los empleados activos. | Incentivos por Viajes     Mantenimiento de Motor     Matenimiento vehículo (venta)     Obsequios     PAGO PASE BAPIDO                                                                                                    |
| Empleado 0 Activo                                                                                                    | Todos Invertir Ninguno                                                                                                    |
| Grupo de Trabajo                                                                                                    | Tipos de Ingresos que aplican para                                                                                                    |
| Departamento                                                                                                    | 🗖 Prestaciones 🥅 ISR 📄 Infotep 📄 Bonificación                                                                                                    |
| Facilidad                                                                                                    | 🗖 Regalía 👘 TSS 👘 Vacaciones 🗖 Grupo Salario                                                                                                    |
| Agrupado por:<br>Facilidad Grupo Departamento Empleado Sumarizado por<br>Grupo Sumarizado por<br>Grupo Empleados • Datos complementarios en exportación • Sólo datos complementarios en exportación                                              | <ul> <li>Tipos de Ingresos Exentos</li> <li>O 11 - Regalía Pascual</li> <li>O 22 - Preaviso, cesantía, viáticos e indemnizaciones por accidentes</li> <li>O 33 - Pensión alimenticia</li> </ul>                                                                             |
|                                                                                                    |                                                                                                    |

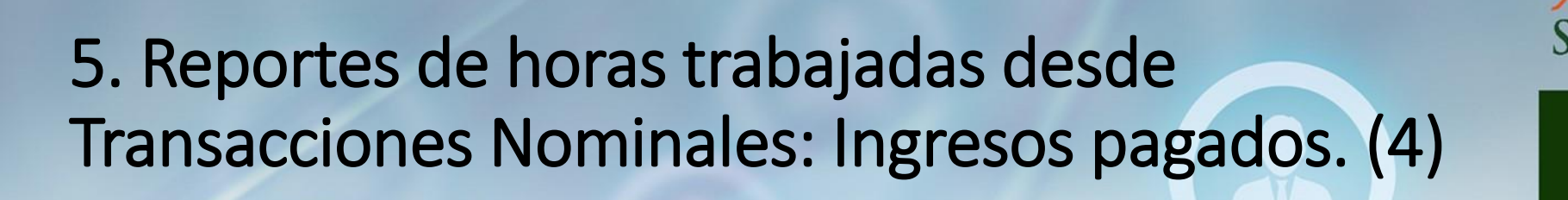

#### • Reporte:

| COMPAÑIA<br>Reporte Ingresos Pagac<br>Desde 01/07/2021 has | los<br>sta 15/07/2021 |                  |        | Fech<br>Hora<br>Pági       | a : 21/07/<br>: 11:50 a<br>na: 1/1 | 2021<br>a.m. |
|------------------------------------------------------------|-----------------------|------------------|--------|----------------------------|------------------------------------|--------------|
| Grupo                                                      | Departamento          | Posición         | Numero | Nombre                     | Fecha                              | Monto        |
| Horas Extras (100%)                                        | 1                     |                  |        |                            |                                    |              |
| GRUPO 19                                                   | DEPARTAMENTO 7        | ANALISTA TI      | 142    | MIKAELA SANTAMARIA PERALTA | 15/07/2021                         | 849.77       |
| GRUPO 33                                                   | DEPARTAMENTO 7        | JEFE DE PERSONAL | 161    | KHUSHI DOMINGUEZ PERALTA   | 15/07/2021                         | 524.55       |
| GRUPO 44                                                   | DEPARTAMENTO 6        | ADUANERO         | 198    | MARGARET ORTIZ PERALTA     | 15/07/2021                         | 4,385.04     |
| GRUPO 46                                                   | DEPARTAMENTO 6        | CHOFER           | 80     | DYLAN CALVO PERALTA        | 15/07/2021                         | 483.64       |
|                                                            |                       |                  |        |                            |                                    | 6,243.00     |
| Horas Extras (35%)                                         |                       |                  |        |                            |                                    |              |
| GRUPO 19                                                   | DEPARTAMENTO 7        | ANALISTA TI      | 142    | MIKAELA SANTAMARIA PERALTA | 15/07/2021                         | 382.40       |
| GRUPO 33                                                   | DEPARTAMENTO 7        | JEFE DE PERSONAL | 161    | KHUSHI DOMINGUEZ PERALTA   | 15/07/2021                         | 177.04       |
| GRUPO 44                                                   | DEPARTAMENTO 6        | ADUANERO         | 198    | MARGARET ORTIZ PERALTA     | 15/07/2021                         | 403.62       |
| GRUPO 46                                                   | DEPARTAMENTO 6        | CHOFER           | 80     | DYLAN CALVO PERALTA        | 15/07/2021                         | 652.91       |
|                                                            |                       |                  |        |                            |                                    | 1,615.97     |
| Horas Nocturnas (15º                                       | %)                    |                  |        |                            |                                    |              |
| GRUPO 19                                                   | DEPARTAMENTO 7        | ANALISTA TI      | 142    | MIKAELA SANTAMARIA PERALTA | 15/07/2021                         | 318.66       |
| GRUPO 33                                                   | DEPARTAMENTO 7        | JEFE DE PERSONAL | 161    | KHUSHI DOMINGUEZ PERALTA   | 15/07/2021                         | 413.08       |
| GRUPO 44                                                   | DEPARTAMENTO 6        | ADUANERO         | 198    | MARGARET ORTIZ PERALTA     | 15/07/2021                         | 29.90        |
| GRUPO 46                                                   | DEPARTAMENTO 6        | CHOFER           | 80     | DYLAN CALVO PERALTA        | 15/07/2021                         | 108.82       |
|                                                            |                       |                  |        |                            |                                    | 870.46       |
|                                                            |                       |                  |        | D                          |                                    | 8,729.43     |

49 **SPN** 

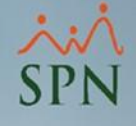

5. Reportes de horas trabajadas desde Transacciones Nominales: Ingresos pagados. Reporte Gerencial. (1).

#### • Filtros:

A continuación, el reporte que se presenta en la siguiente pantalla se elige el tipo de reporte "Gerenciales: Anual Concepto por mes", se filtra por el tipo de nómina, además se eligen los tipos de ingresos asociados a las horas y se elige el rango de fecha.

| 🖸 Detalle Transacciones Nominales                                                                |                                                                                                    |  |  |  |  |  |
|--------------------------------------------------------------------------------------------------|----------------------------------------------------------------------------------------------------|--|--|--|--|--|
| 🔿 Imprimir 🖉 Exportar 🛛 🔖 Limpiar Pantalla 🛛 💩 Histórico de Empleado 🛛 🚺 Einalizar               | Tipos de Ingresos en esta nómina                                                                                                    |  |  |  |  |  |
|                                                                                                  | 🙆 Aceptar 🥝 Cancelar                                                                                                    |  |  |  |  |  |
| C Operativos 💽 Gerenciales Anual Conceptos por mes 🔻 Detalle Reutilizar                          |                                                                                                    |  |  |  |  |  |
|                                                                                                  | Devolucion Seguro Medico                                                                                                    |  |  |  |  |  |
|                                                                                                  | Diferencial de Vacaciones                                                                                                    |  |  |  |  |  |
| Tipo Transacción 🕫 Ingresos 🔿 Descuentos 🗐 Solo Impuestos 🖓 Todos Todas Compañias                | ✓ Horas Extras (100%)                                                                                                    |  |  |  |  |  |
|                                                                                                  | ✓ Horas Extras (35%)                                                                                                    |  |  |  |  |  |
| Ingresos 0                                                                                       | ✓ Horas Noctumas (15%)                                                                                                    |  |  |  |  |  |
| Fecha Desde         01/07/2021         v         Fecha Hasta         15/07/2021         v        | <ul> <li>Incentivos por Viajes</li> </ul>                                                                                                    |  |  |  |  |  |
| Nómina Desde 0 Nómina Hasta 0                                                                    | Mantenimiento de Motor                                                                                                    |  |  |  |  |  |
| Empleados activos para seleccionar. El universo de los datos pertenecerá a los empleados activos |                                                                                                    |  |  |  |  |  |
|                                                                                                  | PAGO PASE RAPIDO                                                                                                    |  |  |  |  |  |
| Empleado 0 Activo                                                                                | Pago Tiempo Extra                                                                                                    |  |  |  |  |  |
| Grupo de Trabajo                                                                                 | 🗹 Todos 🔄 Invertir 🔂 Ninguno                                                                                                    |  |  |  |  |  |
| Departamento                                                                                     | Tipos de Ingresos que aplican para                                                                                                    |  |  |  |  |  |
| Facilidad                                                                                        | 🗆 Prestaciones 🗖 ISR 🗖 Infotep 🗖 Bonificación                                                                                                    |  |  |  |  |  |
|                                                                                                  | 🗖 Regalía 👘 TSS 🗖 Vacaciones 🗖 Grupo Salario                                                                                                    |  |  |  |  |  |
| Eaclidad Grupo C Departamento C Empleado                                                         |                                                                                                    |  |  |  |  |  |
|                                                                                                  | Tipos de Ingresos Exentos                                                                                                    |  |  |  |  |  |
|                                                                                                  | C 01 - Regalía Pascual                                                                                                    |  |  |  |  |  |
|                                                                                                  | C 02 - Preaviso, cesantía, viáticos e indemnizaciones por accidentes                                                                                                    |  |  |  |  |  |
|                                                                                                  | C U3 - Pensión alimenticia                                                                                                    |  |  |  |  |  |
|                                                                                                  | and on the local data and the local data and the local data an |  |  |  |  |  |

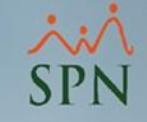

5. Reportes de horas trabajadas desde Transacciones Nominales: Ingresos pagados. Reporte Gerencial. (2).

#### • Reporte:

#### Nota: En este caso de ejemplo, solo se muestra el 2do semestre.

| COMPAÑIA                              |      |                |      |                 |              |                  |           |                 |             |                  |              |                 |                | 28/07/2021 |
|---------------------------------------|------|----------------|------|-----------------|--------------|------------------|-----------|-----------------|-------------|------------------|--------------|-----------------|----------------|------------|
| Acumulados por conceptos 2do semestre |      |                |      |                 |              |                  |           |                 |             |                  |              | Page 2 of 3     |                |            |
| Concepto                              | Emp. | Julio<br>Valor | Emp. | Agosto<br>Valor | Sept<br>Emp. | tiembre<br>Valor | (<br>Emp. | Ctubre<br>Valor | Nov<br>Emp. | viembre<br>Valor | Dici<br>Emp. | iembre<br>Valor | Total Semestre | Total Año  |
| CONCEPTOS DE INGRESOS                 |      |                |      |                 |              |                  |           |                 |             |                  |              |                 |                |            |
| 1 Salario                             | 4    | 94,050.00      | 0    | 0.00            | 0            | 0.00             | 0         | 0.00            | 0           | 0.00             | 0            | 0.00            | 94,050.00      | 94,050.00  |
| 22 Horas Extras (35%)                 | 4    | 5,836.53       | 0    | 0.00            | 0            | 0.00             | 0         | 0.00            | 0           | 0.00             | 0            | 0.00            | 5,836.53       | 5,836.53   |
| 23 Horas Extras (100%)                | 4    | 7,051.33       | 0    | 0.00            | 0            | 0.00             | 0         | 0.00            | 0           | 0.00             | 0            | 0.00            | 7,051.33       | 7,051.33   |
| 24 Horas Nocturnas (15%)              | 4    | 1,046.12       | 0    | 0.00            | 0            | 0.00             | 0         | 0.00            | 0           | 0.00             | 0            | 0.00            | 1,046.12       | 1,046.12   |
|                                       |      | 107,983.98     |      | 0.00            |              | 0.00             |           | 0.00            |             | 0.00             |              | 0.00            | 107,983.98     | 107,983.98 |
| CONCEPTOS DE DESCUENTOS               |      |                |      |                 |              |                  |           |                 |             |                  |              |                 |                |            |
| 3 AFP                                 | 4    | 2,729.26       | 0    | 0.00            | 0            | 0.00             | 0         | 0.00            | 0           | 0.00             | 0            | 0.00            | 2,729.26       | 2,729.26   |
| 4 SP5                                 | 4    | 2,890.92       | 0    | 0.00            | 0            | 0.00             | 0         | 0.00            | 0           | 0.00             | 0            | 0.00            | 2,890.92       | 2,890.92   |
| 32 Seguro Medico                      | 1    | 2,194.00       | 0    | 0.00            | 0            | 0.00             | 0         | 0.00            | 0           | 0.00             | 0            | 0.00            | 2,194.00       | 2,194.00   |
|                                       |      | 7,814.18       |      | 0.00            |              | 0.00             |           | 0.00            |             | 0.00             |              | 0.00            | 7,814.18       | 7,814.18   |
|                                       |      |                |      |                 |              |                  |           |                 |             |                  |              |                 |                |            |

#### COMPAÑIA

28/07/2021

Page 3 of 3

#### Acumulados por conceptos de ingreso reportados

| Тіро | Descripcion           | TSS       | ISR        | OTROS | Diferencia |
|------|-----------------------|-----------|------------|-------|------------|
| 1    | Salario               | 94,050.00 | 94,050.00  | 0.00  | 0.00       |
| 22   | Horas Extras (35%)    | 0.00      | 5,836.53   | 0.00  | 5,836.53   |
| 23   | Horas Extras (100%)   | 0.00      | 7,051.33   | 0.00  | 7,051.33   |
| 24   | Horas Nocturnas (15%) | 1,046.12  | 1,046.12   | 0.00  | 0.00       |
|      |                       | 95,096.12 | 107,983.98 | 0.00  | 12,887.86  |

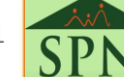

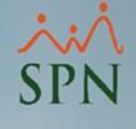

## 6. Reportes de las Horas Trabajadas desde la pantalla de: Reporte Especial Acumulado de Ingresos.

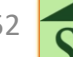

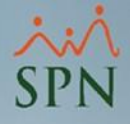

## 6. Reportes de las horas trabajadas desde la pantalla de Reporte Especial Acumulado de Ingresos. (1)

 Desde el "Módulo de Nóminas", nos dirigimos al menú de "Consultas", luego, al submenú de "Reportes Especial Acumulado de Ingresos".

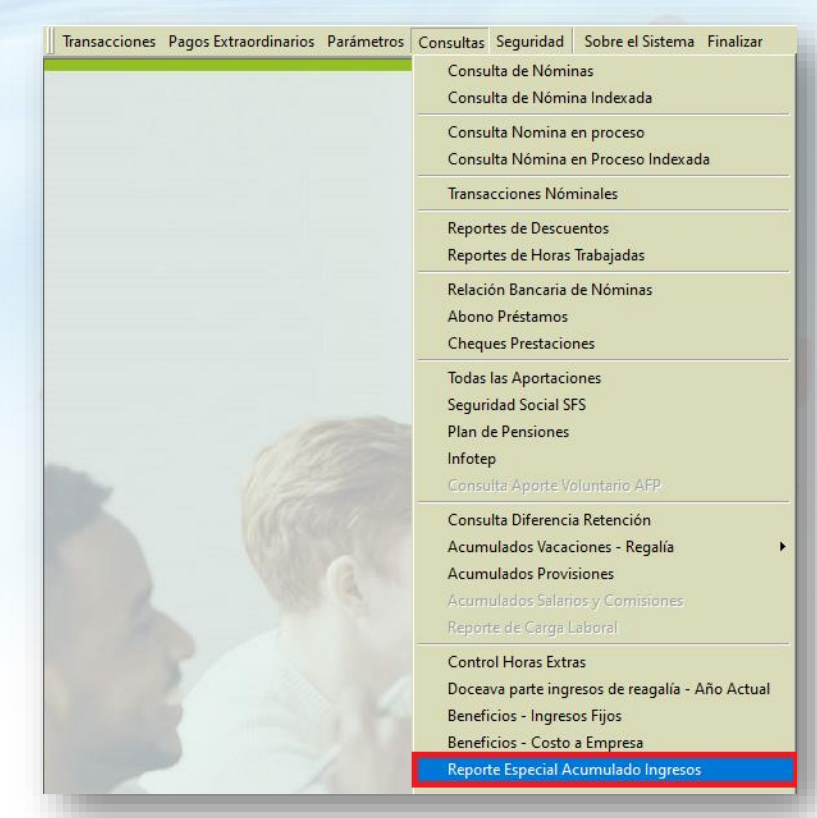

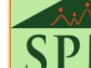

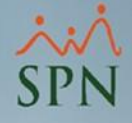

6. Reportes de las horas trabajadas desde la pantalla de Reporte Especial Acumulado de Ingresos. (2)

#### Notas importantes:

Los reportes que se generan desde esta pantalla no son exclusivos de horas trabajadas u horas extras, sino, que se puede consultar por los diferentes Tipos de Transacciones.

Desde esta <u>pantalla</u> (que se presenta en el siguiente slide) se tendrá la opción de poder filtrar por diferentes entidades y/o conceptos, así además, también por nómina y/o rango de fecha.

Además, se podrá seleccionar si se desea exportar con los datos de empleado o no. Se debe resaltar que, para este caso en específico, se debe tener pendiente cuáles son los ingresos que están asociados a las horas que se desea consultar.

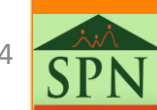

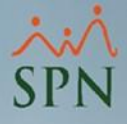

## 6. Reportes de las horas trabajadas desde la pantalla de Reporte Especial Acumulado de Ingresos. (3)

#### • Pantalla.

## 6. Reporte Especial Acumulado de Ingresos con los datos de los empleados. (4)

#### **Reporte:**

|   | А      | В                          | С             | D       | E             | F            | G          | Н                | I.               | J              |
|---|--------|----------------------------|---------------|---------|---------------|--------------|------------|------------------|------------------|----------------|
| 1 | Numero | Nombre Empleado            | Cedula        | ESTATUS | Fecha Ingreso | Fecha Salida | Facilidad  | Clasificación    | Posición         | Departamento   |
| 2 | 80     | DYLAN CALVO PERALTA        | 000-1111111-2 | Α       | 15/09/1992    |              | SUCURSAL 2 | CHOFER           | CHOFER           | DEPARTAMENTO 6 |
| 3 | 142    | MIKAELA SANTAMARIA PERALTA | 000-1111111-3 | Α       | 24/04/1998    |              | SUCURSAL 2 | TECNOLOGÍA       | ANALISTA TI      | DEPARTAMENTO 7 |
| 4 | 161    | KHUSHI DOMINGUEZ PERALTA   | 000-1111111-4 | Α       | 05/08/1998    |              | SUCURSAL 2 | JEFE DE PERSONAL | JEFE DE PERSONAL | DEPARTAMENTO 7 |
| 5 | 198    | MARGARET ORTIZ PERALTA     | 000-1111111-5 | Α       | 09/03/1999    |              | SUCURSAL 2 | ADUANERO         | ADUANERO         | DEPARTAMENTO 6 |

|   | K                | L                    | M            | N         | 0                  | Р                   | Q                     | R         |
|---|------------------|----------------------|--------------|-----------|--------------------|---------------------|-----------------------|-----------|
| 1 | Grupo de Trabajo | Supervisor           | Salario Base | Salario   | Horas Extras (35%) | Horas Extras (100%) | Horas Nocturnas (15%) | Totales   |
| 2 | GRUPO 46         | MARÍA CALVO PERÉZ    | 23,050.00    | 11,525.00 | 652.91             | 483.64              | 108.82                | 12,770.37 |
| 3 | GRUPO 19         | JAYDEN CASTILLO PEÑA | 27,000.00    | 13,500.00 | 382.40             | 849.77              | 318.66                | 15,050.83 |
| 4 | GRUPO 33         | JOSEFINA ORTIZ PEÑA  | 25,000.00    | 12,500.00 | 177.04             | 524.55              | 413.08                | 13,614.67 |
| 5 | GRUPO 44         | LIAM RODRIGUEZ PEÑA  | 19,000.00    | 9,500.00  | 403.62             | 4,385.04            | 29.90                 | 14,318.56 |
| 6 |                  |                      | 94,050.00    | 47,025.00 | 1,615.97           | 6,243.00            | 870.46                | 55,754.43 |

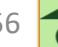

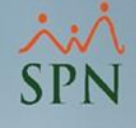

## 7. Reportes desde la pantalla de: Control de horas extras.

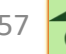

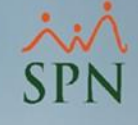

### 7. Pantalla de: Control de Horas Extras. (1)

#### • Ruta:

Para consultar los reportes de control de horas extras, seleccionamos el menú "Consultas", luego en la opción de "Control de horas extras".

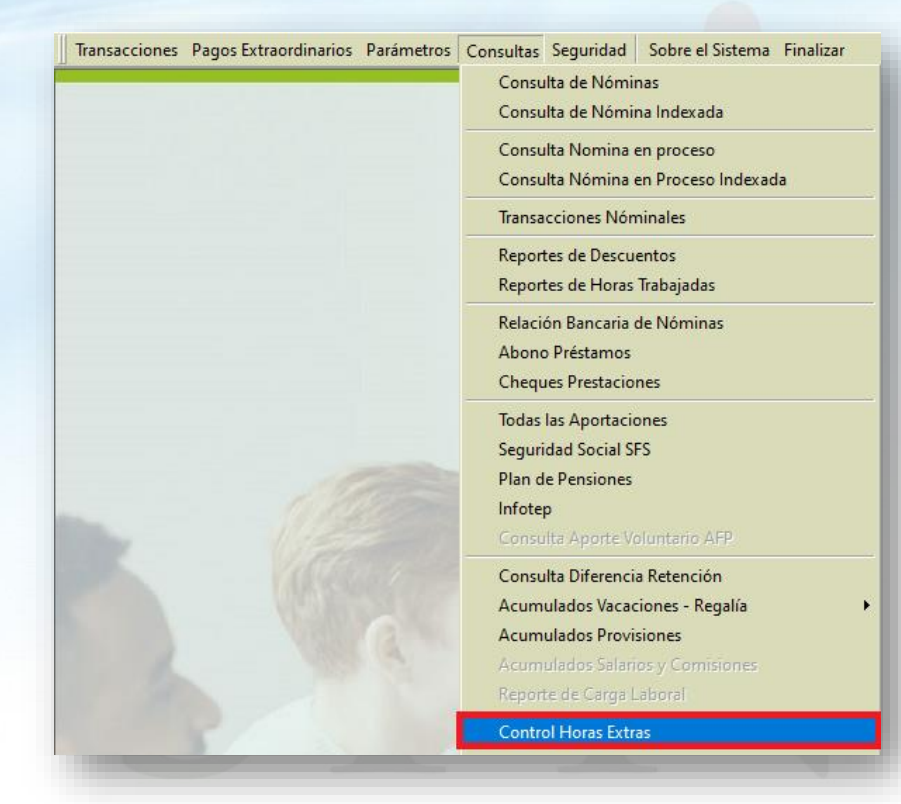

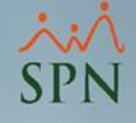

### 7. Pantalla de: Control de Horas Extras. (2)

#### • Pantalla:

- A. Desde este apartado están los botones de acción, para "Imprimir" el reporte, "Finalizar" la pantalla (salir) y "Guardar" los tipos de horas que se seleccionen en la opción C.
- B. En esta parte se eligen los filtros para consultar el reporte. Desde donde se podrá consultar por el estado del empleado, por un rango de fecha, por las horas pagas, trabajadas o ambas, ya sea para un empleado o todos.

El parámetro "Horas de control" representa la hora máxima que pueden hacer los empleados. Si pasan de estas horas los registros en el reporte saldrán de color rojo.

 C. Se seleccionan los "Tipos de Horas" que se desean visualizar en el reporte. Se pueden elegir hasta siete horas diferentes.

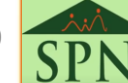

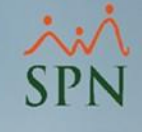

## 7. Pantalla de: Control de horas extras. (3)

• Pantalla:

#### Filtros para consulta:

| 📱 Control Horas Extras                                 | 8 | C         | ontrol H         | loras Extras                                            |          | × |
|--------------------------------------------------------|---|-----------|------------------|---------------------------------------------------------|----------|---|
| 🚑 Imprimir 🗟 Guardar 🚺 Einalizar A.                    |   | ð         | <u>I</u> mprimir | 🛃 Guardar 🚺 Einalizar A.                                |          |   |
| 🔯 Consulta 📝 Iipos Horas                               |   | <u>ja</u> | <u>C</u> onsult  | a 📝 <u>T</u> ipos Horas C.                              |          |   |
| B<br>Selección de Parametros Estatus Empleados O Todos |   | Se        | eleccione        | e los Tipos de Horas que serán mostrados en el reporte: |          |   |
| Activos     O Inactivos                                |   |           | Código           | Descripción                                             | Sel      |   |
| Buscar PorTodos                                        |   |           | 3                | EXTRAS DIURNAS 35%                                      | Ľ        |   |
| Tipo Nómina 🗸 🗸                                        |   |           | 4                | HORAS DIURNAS 100%                                      | <b>M</b> |   |
| Factor Davids Of 104 10001                             |   |           | 5                | RECARGO NOCTURNO 15%                                    |          |   |
|                                                        |   |           | 6                | EXTRAS CON RECARGO NOCTURNO                             |          |   |
| Filtro Horas Horas Trabajadas                          |   |           | 7                | FERIADAS NOCTURNAS 30%                                  |          |   |
|                                                        |   |           | 8                | HORAS NORMALES                                          |          |   |
| Horas de control 80                                    |   |           | 9                | HORAS FERIADAS                                          |          | - |
|                                                        |   | •         |                  |                                                         |          |   |
|                                                        |   |           |                  |                                                         |          |   |

#### Tipos de ingresos a visualizar:

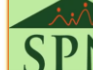

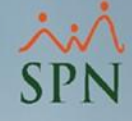

## 7. Reporte desde la pantalla de Control de Horas Extras. (4)

**Reporte:** •

| COMPAÑIA                                          |                   |             |        |                    |          |        |  |  |  |  |
|---------------------------------------------------|-------------------|-------------|--------|--------------------|----------|--------|--|--|--|--|
| Reporte de Horas Trabajadas por Grupos de Trabajo |                   |             |        |                    |          |        |  |  |  |  |
| Desde 01/04/2021 Hasta 21/07/2023                 | 1                 |             |        | Pági               | na: 1/1  |        |  |  |  |  |
| Grupo de trabajo                                  |                   | EXTRAS      | HORAS  | Total Horas        |          |        |  |  |  |  |
| Empleado Turno                                    |                   | DIUKNAS 35% | 100%   | extras<br>Cantidad | Cantidad | Horas  |  |  |  |  |
| GRUPO 19                                          |                   |             |        |                    |          |        |  |  |  |  |
| 142 MIKAELA SANTAMARIA PERALTA                    | 1 - 07:00 - 07:00 | 84.00       | 18.00  | 102.00             | 80.00    | -22.00 |  |  |  |  |
| Total de Empleados> 1                             |                   | 84.00       | 18.00  | 102.00             |          |        |  |  |  |  |
| GRUPO 33                                          |                   |             |        |                    |          |        |  |  |  |  |
| 161 KHUSHI DOMINGUEZ PERALTA                      | 1 - 07:00 - 07:00 | 51.00       | 10.00  | 61.00              | 80.00    | 19.00  |  |  |  |  |
| Total de Empleados> 1                             |                   | 51.00       | 10.00  | 61.00              |          |        |  |  |  |  |
| GRUPO 44                                          |                   |             |        |                    |          |        |  |  |  |  |
| 198 MARGARET ORTIZ PERALTA                        | 1 - 07:00 - 07:00 | 23.00       | 70.00  | 93.00              | 80.00    | -13.00 |  |  |  |  |
| Total de Empleados> 1                             |                   | 23.00       | 70.00  | 93.00              |          |        |  |  |  |  |
| GRUPO 46                                          |                   |             |        |                    |          |        |  |  |  |  |
| 80 DYLAN CALVO PERALTA                            | 2 - 07:00 - 04:00 | 97.00       | 42.00  | 139.00             | 80.00    | -59.00 |  |  |  |  |
| Total de Empleados> 1                             |                   | 97.00       | 42.00  | 139.00             |          |        |  |  |  |  |
| Total General> Empleados: 4                       |                   | 255.00      | 140.00 | 395.00             |          |        |  |  |  |  |
|                                                   |                   |             |        |                    |          |        |  |  |  |  |

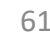

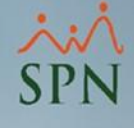

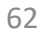

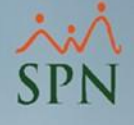

 Aparte de los diversos reportes que con anterioridad se muestran, podemos consultar las horas trabajadas desde el menú de "Transacciones", luego le damos clic al submenú "Horas Trabajadas", y finalmente, en la opción "Horas Trabajadas.

| Transacciones Pagos Extraordinarios                      | Parámetros Consultas Seguridad Sobre el                    |  |  |  |  |  |
|----------------------------------------------------------|------------------------------------------------------------|--|--|--|--|--|
| Asistente Proceso de Nóminas                             |                                                            |  |  |  |  |  |
| Ingresos •                                               |                                                            |  |  |  |  |  |
| Horas Trabajadas 🔹 🕨                                     | Horas Trabajadas                                           |  |  |  |  |  |
| Descuentos •                                             | Horas Trabajadas en Bloque                                 |  |  |  |  |  |
| Cobro Préstamos<br>Nominas <b>•</b>                      | Importar Horas<br>Horas Trabajadas Registro Manual         |  |  |  |  |  |
| Retención Mensual (IR-3/IR-4)<br>Retención Anual (IR-13) | Horas - Control Asistencia<br>Reportes de Horas Trabajadas |  |  |  |  |  |
| Interfase Contable<br>Incentivos                         |                                                            |  |  |  |  |  |
| Transferencia Empleados                                  |                                                            |  |  |  |  |  |
| Transferencia Data Mobile                                |                                                            |  |  |  |  |  |
|                                                          |                                                            |  |  |  |  |  |

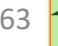

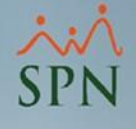

### 8.1. Pantalla de horas trabajadas.

 Luego de haber seguido los pasos anteriores, nos saldrá la pantalla que, a continuación, se muestra desde donde se puede consultar las horas por diferentes filtros.

| 🐞 Horas Trabajadas                                                            |                                    |                       |                                                                             |            |         |
|-------------------------------------------------------------------------------|------------------------------------|-----------------------|-----------------------------------------------------------------------------|------------|---------|
| <u>O</u> pciones                                                              |                                    |                       |                                                                             |            |         |
| 🗋 🖬 🗙 / 🎒 🚺                                                                   |                                    |                       |                                                                             |            |         |
| 🗾 Consulta 🛛 📝 <u>R</u> egistro                                               |                                    |                       |                                                                             |            |         |
| Buscar Por<br>Empleado 0<br>Tipo Hora<br>Tipo Nómina<br>Por Fecha Desde 01/07 | 0<br>/2021 <b>v</b> Hasta 28/07/20 | ▼<br>▼<br>↓<br>↓<br>↓ | Estatus empl<br>Activo<br>Estatus Hora<br>C Todos<br>Pendiente<br>C Pagadas | eados<br>s | Buscar  |
| Tipo Horas                                                                    | Nombre                             | Fecha                 | Horas<br>Trabajadas                                                         | Pendientes | Porcien |
| 4                                                                             |                                    |                       |                                                                             |            |         |

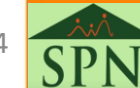

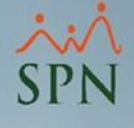

### 8.2. Consulta de horas trabajadas de un empleado.

En la siguiente pantalla se muestra el resultado tras filtrar por todas las entidades y todas las horas, pero filtrando por un empleado en específico, además, dentro de un "rango de fecha" y con estatus de las horas "Pagadas".

| 🗾 Consulta 📔 📝 Registro 🗎                                        |
|------------------------------------------------------------------|
| Buscar Por                                                       |
| Empleado 142 MIKAELA SANTAMARIA PERALTA - Estatus empleados      |
| Tipo Hora                                                        |
| Tipo Nómina 🖉 🖸 Todos                                            |
| Por Fecha Desde 01/07/2021 V Hasta 28/07/2021 V Pagadas          |
|                                                                  |
| Tipo Horas Nombre Fecha Horas Pendientes Porcien                 |
| RECARGO NOCTURNO 15% MIKAELA SANTAMARIA PERALTA 01/07/2021 15.00 |
| EXTRAS DIURNAS 35% MIKAELA SANTAMARIA PERALTA UT/U//2021 2.00    |
| Totales 20.00                                                    |
|                                                                  |
|                                                                  |
|                                                                  |
|                                                                  |
|                                                                  |
|                                                                  |

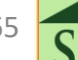

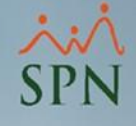

### 8.3. Imprimir consulta de horas trabajadas de un empleado.

• Luego de haber consultado, acorde con a los filtros que se seleccionaron anteriormente, se puede dar al botón "Imprimir" y nos traerá el siguiente resultado:

#### COMPAÑIA

Listado de Horas Trabajadas

| Tipo Horas Nombre    |                            | Fecha      | Horas<br>Trabajadas | Pendientes | Porciento | Valor    | Incluir)<br>Salario/Hora? |
|----------------------|----------------------------|------------|---------------------|------------|-----------|----------|---------------------------|
| RECARGO NOCTURNO 15% | MIKAELA SANTAMARIA PERALTA | 01/07/2021 | 15.00               |            | 15        | 318.66   |                           |
| EXTRAS DIURNAS 35%   | MIKAELA SANTAMARIA PERALTA | 01/07/2021 | 2.00                |            | 35        | 382.40   | M                         |
| HORAS DIURNAS 100%   | MIKAELA SANTAMARIA PERALTA | 01/07/2021 | 3.00                |            | 100       | 849.77   |                           |
|                      |                            | Totales    | 20.00               |            |           | 1,550.83 |                           |

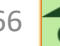

28/07/2021

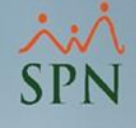

# 9. Horas trabajadas desde otras opciones.

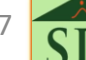

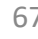

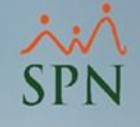

### 9. Horas trabajadas desde otras opciones.

- Además, de poder generar la diversidad de reportes (como se ha visto anteriormente), se pueden usar las tablas dinámicas con fines de extraer todos los datos de las nóminas, y poder realizar las diversas consultas a lugar. A continuación, un vídeo instructivo:
  - <u>GI-V-024 Modelos SPN para ser consumidos a través</u> de tablas dinámicas.
- De igual forma, con fines de dar todas las herramientas a lugar a nuestros clientes, se puede acceder con BI. Se muestra, a continuación, un vídeo instructivo:
  - I-V-025 SPN Business Intelligence.

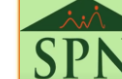

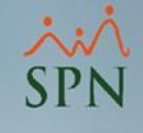

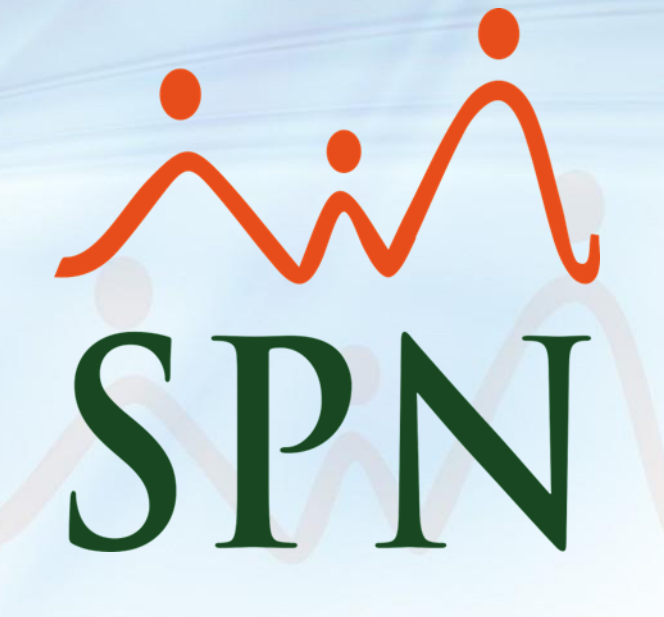

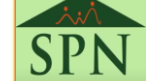